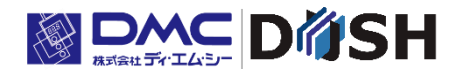

# InfoSOSA Modbus 機器接続ガイド

株式会社ディ・エム・シー https://www.dush.co.jp/

# 著作権および商標に関する記述

- 本書の著作権は、株式会社ディ・エム・シーが所有しています。
- 本書の内容の一部、または全てを無断で掲載することは禁止されています。
- 本書の内容は予告なしに変更することがあります。あらかじめご了承ください。
- 本書の内容に起源したことによるお客様の損害その他の不利益、または第三者からのいかなる請求につきましても当社はその責任を負いません。あらかじめご了承ください。
- Microsoft®、Windows®、は米国 Microsoft Corporation の米国およびその他の国における登録商標 または商標です。
- その他の会社および製品名は、各社の商標または登録商標です。

# 表記について

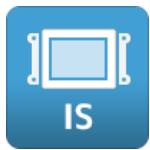

IS731 シリーズにのみ関わる項目です。

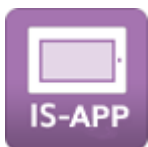

IS-APP(EM シリーズ)にのみ関わる項目です。

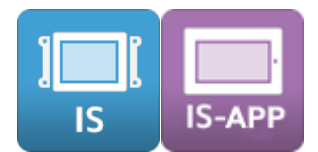

IS731、IS-APP 共通の項目です。

| 著作権および商標に関する記述                                                   | 2      |
|------------------------------------------------------------------|--------|
| 表記について                                                           | 2      |
| 目 次                                                              | З      |
| 1章 はじめに                                                          | 5      |
| 1.1 概要                                                           | 6      |
| 1.2   対応 Modbus 機器                                               | 9      |
| 1.3 関連ドキュメント                                                     | 10     |
| 2章 準備                                                            | 12     |
| 2.1 共通(InfoSOSA Builder)                                         | 13     |
| 2.2 EM シリーズ                                                      | 14     |
| 2.3 IS731 シリーズ                                                   | 21     |
| 3章 使用方法                                                          |        |
| 3.1 プロジェクト設定                                                     | 23     |
| 3.1.1 Modbus メモリ作成                                               |        |
| 3.1.2 回時<br>同時<br>のがひか<br>プーク<br>数<br>成<br>と<br>                 |        |
| 3.1.4 Modbus 設定のエクスポート                                           |        |
| 3.1.5 Modbus 設定のインポート                                            |        |
| 3.2 IS-APPの起動設定                                                  | 34     |
| 3.3 IS731の通信設定                                                   | 36     |
| 3.4 Modbus 機器の値を読み書きする方法                                         |        |
| 3.4.1 Modbus 機器のデバイスの値を表示する                                      |        |
| 3.4.2 Modbus 機器のテハイ スに個を書さ込む                                     | 41     |
| 4章 リファレンス                                                        | 44     |
| 4.1 Modbus 通信用メモリ                                                | 45     |
| 4.1.1 プロパティ                                                      |        |
| 4.1.2 値変化1ハフト (On Change Value)<br>4.1.3 上位通信 (InfoSOSA 専用プロトコル) |        |
|                                                                  | <br>БО |
| 4.2 Modbus 通信用すべフト<br>421 Link Error                             |        |
| 4.2.2 Link Recover                                               |        |
| 4.2.3 First Sync Complete                                        | 56     |
| 4.3 IS-APP コマンドライン引数                                             |        |
| 4.4 Modbus 設定ファイル                                                |        |
| 4.4.1 CSV 形式(値別設定)                                               |        |
|                                                                  |        |
| お問い合わせ                                                           | 67     |

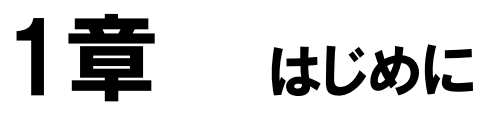

## 1.1 概要

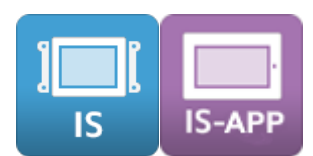

本書は、InfoSOSAの Modbus プロトコルによる通信機能について記載しています。

InfoSOSA の画面に Modbus 機器のデバイスの値を表示したり、InfoSOSA の入力値を Modbus 機器へ反映させたりすることができます。

※ 本書では Modbus プロトコルで接続可能な機器を Modbus 機器と記載します。

Modbus 通信機能以外の InfoSOSA の機能については、別紙「InfoSOSA リファレンスマニュアル」を参照ください。

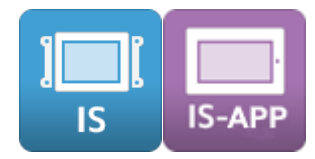

#### InfoSOSA Builder のバージョン

InfoSOSA Builder は、下記のバージョンである必要がございます。

| InfoSOSA Builder バージョン | 2. 7. 1 ~ |
|------------------------|-----------|

※ Modbus 機能は InfoSOSA Builder のシミュレータには対応しておりません。

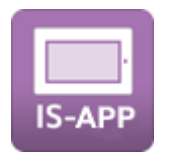

<u>IS-APP 関連のバージョン</u>

IS-APP 関連のアプリケーションは、下記のバージョンである必要がございます。

| IS-APP バージョン      | 2.4.1 ~   |
|-------------------|-----------|
| IS-APP 設定ツールバージョン | 3. 1. 1 ~ |

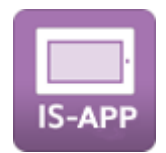

#### <u>EM シリーズ本体のシステムバージョン</u>

EM シリーズ本体は、下記のシステムバージョンである必要がございます。 EM シリーズ本体のシステムバージョンは、システム設定ツールから確認ください。 システム設定ツールについては、別紙「EM シリーズ ツールマニュアル」を参照ください。

| 対象システムバージョン    | 3.0.0 ~                                                                                                    |   |
|----------------|----------------------------------------------------------------------------------------------------|---|
| システム設定         |                                                                                                    | × |
| カーソル設定<br>時計設定 | システム設定ツールバージョン                                                                                                    |   |
| ロケールと言語        | 3.0.0                                                                                                    | _ |
| サウンド設定         | システムバージョン                                                                                                    |   |
| LAN情報          | 3. 0. 0                                                                                                    |   |
| LAN設定          | カーネルバージョン                                                                                                    |   |
| TPキャリブレーション    | Linux version 4.1.15yocto-for-EMG/-falcon<br>+g77f6154 (seedsware@seedsware=<br>VirtualBox) (occ version 5.3.0 (GCC)) #1 |   |
| 自動起動           | SMP PREEMPT Wed Mar 25 10:48:40 JST 2020                                                                                 |   |
| 書き込み保護         |                                                                                                    |   |
| システム情報 >       |                                                                                                    |   |

EM シリーズ本体のシステムバージョンを更新する場合は、別紙「EM シリーズ Version3.0 システム更新手順書」を参照ください。

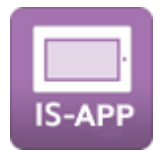

### <u>Smart e-Studio バージョン</u>

Smart e-Studio は、下記のバージョンである必要がございます。 Smart e-Studio のバージョンは、起動後のヘルプメニューから確認ください。 Smart e-Studio については、別紙「Smart e-Studio 取扱説明書」を参照ください。

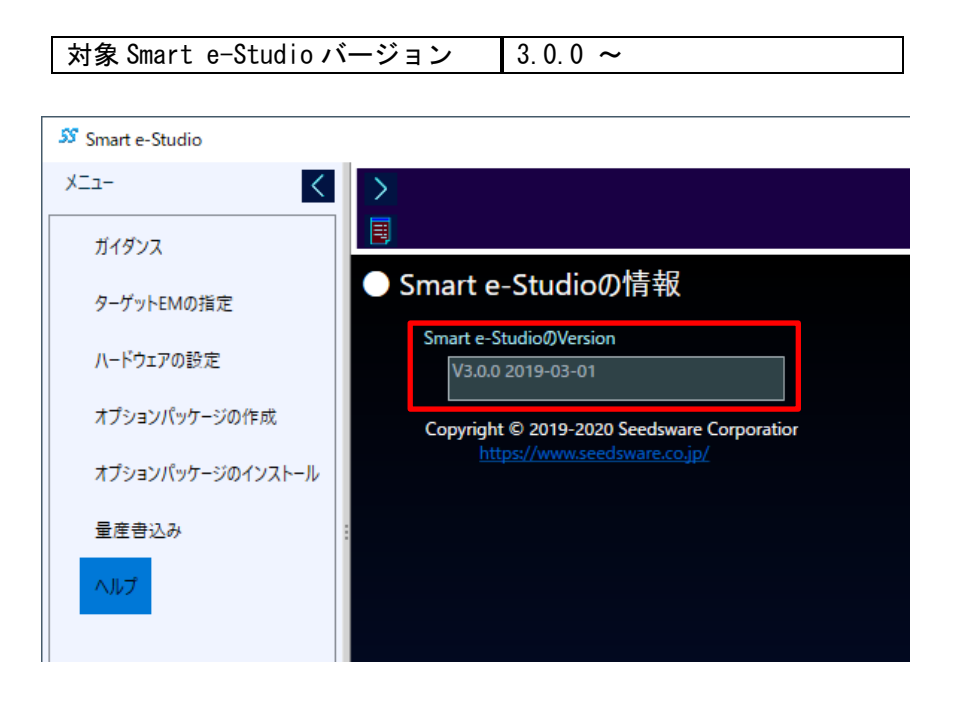

# 1.2 対応Modbus機器

| IS | IS-APP |
|----|--------|

以下に対応した Modbus プロトコル対応機器と接続します。

| 項目         | 内容                                                                       |
|------------|--------------------------------------------------------------------------|
| プロトコル      | Modbus/TCP スレーブモード<br>Modbus/RTU スレーブモード                                 |
|            | ※InfoSOSA 側がマスターになり、ス<br>レーブモードの Modbus 機器と接続し<br>ます。                    |
| ファンクションコード | OxO1 (コイル読み出し)<br>OxO3 (レジスタ読み出し)<br>OxOF (コイル書き込み)<br>Ox10 (レジスタ書き込み)   |
| データ型       | ビット(1bit)<br>バイト(1byte)符号有り/無し<br>ワード(2byte)符号有り/無し<br>ダブルワード(4byte)符号有り |
| 接続台数       | 1台                                                                       |

- ※ Modbus 機器は、InfoSOSA からコマンドを受信後 100ms 以内にレスポンスコマンド を返信してください。
- ※ 上記を満たした全ての Modbus 機器と接続を保証するものではございません。

## 1.3 関連ドキュメント

本書に関連するドキュメントは以下になります。目的に合わせて参照ください。

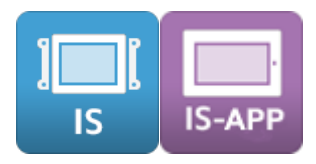

InfoSOSA リファレンスマニュアル

InfoSOSA の機能/仕様について記載しています。

InfoSOSA ビルダ操作マニュアル

InfoSOSA ビルダの操作方法について記載しています。

#### InfoSOSA リリースノート

InfoSOSA のバージョンによる違いを記載しています。

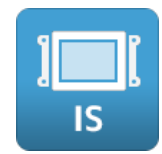

IS731 シリーズ スタートアップガイド

IS731 シリーズをご使用される方向けのマニュアルです。IS731 シリーズの特徴のご紹介、 チュートリアル、IS731 シリーズ固有の機能について記載しています。

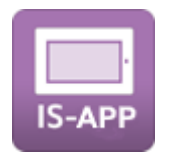

#### IS-APP スタートアップガイド

EM シリーズにインストールされている HMI アプリケーション「IS-APP」について記載しています。IS-APP の特徴のご紹介、チュートリアル、IS-APP 固有の機能/仕様について記載しています。

#### EM シリーズ ソフトウェア開発マニュアル

EM シリーズで動作するソフトウェアの開発方法について記載しています。

#### EM シリーズ ツールマニュアル

EM シリーズにインストールされているツールの使用方法について記載しています。

#### Smart e-Studio 取扱説明書

EM シリーズ用リモートメンテナンスツール「Smart e-Studio」の機能や操作方法について 記載しております。EM シリーズへ Modbus 機器通信用アプリケーションのインストールに使 用します。

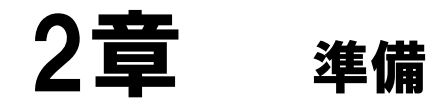

# 2.1 共通 (InfoSOSA Builder)

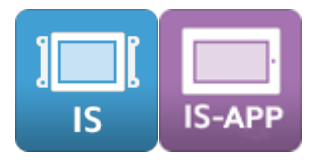

Modbus 機能対応バージョンの InfoSOSA Builder をインストールしてください。

InfoSOSA Builder バージョン 2.7.1 ~

※ Modbus 機能は InfoSOSA Builder のシミュレータには対応しておりません。

インストールの方法は、別紙「InfoSOSA ビルダ操作マニュアル」を参照ください。

# 2.2 EMシリーズ

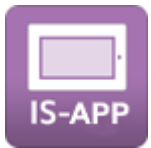

EM シリーズへ Modbus 通信対応版の IS-APP と IS-APP 設定用アプリケーション「IS-APP 設定ツール」を「Smart e-Studio」を使用してインストールする方法を記載します。

- ※ 「Smart e-Studio」は、Windows® PC上で動作する EM シリーズ用リモートメンテナ ンスツールです。詳しくは別紙「Smart e-Studio 取扱説明書」を参照ください。
- 1. EM シリーズ本体と PC を LAN ケーブルで接続し、SSH プロトコルで接続できるようにネットワークの設定を行ってください。

ネットワークの設定は、ネットワーク管理者にご確認お願い致します。

| 項目         | 内容                                                              |
|------------|-----------------------------------------------------------------|
| プロトコル      | SSHプロトコル(TCP、ポート番号 22)                                          |
| 実行アプリケーション | C:¥Seedsware¥Smart e-Studio¥Smart e-Studio.exe<br>※デフォルトインストール先 |

- 2. PC に「Smart e-Studio」をインストールしてください。
- 3. PC にコピーした Modbus 通信対応版のインストールパッケージファイルをダブルクリック してください。

機種によって使用するファイルが異なります。

| 型式                                | インストールパッケージファイル名                  |
|-----------------------------------|-----------------------------------|
| EMG7-*** <mark>A8</mark> -***-**7 | IS-APP_update_A8_*****.em-package |
| EM8-*** <mark>A7</mark> -***-**7  | IS-APP_update_A7_*****.em-package |
| EMG8-*** <mark>A7</mark> -***-**7 |                                   |
| EMP-*** <mark>A7</mark> -***-**7  |                                   |

\*\*\*\*\*にはバージョンが入ります。

以下のバージョンのパッケージファイルをご使用ください。

| Modbus 通信対応版バージョン | 2411A ~ |
|-------------------|---------|

Smart e-Studio が起動します。

| Smart e-Studio 量度會          | 2.8                                                                             | - 0            |
|-----------------------------|---------------------------------------------------------------------------------|----------------|
| A-M-10000                   | ><br>●<br>2.5度和                                                                 |                |
| 9-79FEM0342<br>量度音込み<br>ヘルプ |                                                                                 | System Version |
|                             | 9114 /07-5 Vinice /148 3004                                                     |                |
|                             | ⊕ 3.J. P. (Md/977)-2. Root User Password     192     168     0     110     post |                |
|                             |                                                                                 |                |
|                             | 田連府型 000000 前回東行府型 未確定     (22)- ル237/207                                       |                |
|                             |                                                                                 |                |
|                             |                                                                                 |                |
|                             |                                                                                 |                |
|                             |                                                                                 |                |
|                             |                                                                                 |                |

4. 「ターゲット EM の指定」ページを開き、EM シリーズ本体の IP アドレスを入力してください。

| 🕉 Smart e-Studio 量産書込み  |                                                                                                    | - | × |
|-------------------------|----------------------------------------------------------------------------------------------------|---|---|
| Xニュー く<br>ターヴットEMの指定 通信 | リモート リモート<br>ターミナル ファイル管理                                                                                                    |   |   |
| 量度登込み<br>ヘルプ<br>:       | PCと通信するEMの情報を指定してください。     通信先EM       #定     「「「「」」」」」」       1929 - 1660 - 0 - 130     (1)       Root User     (1)       root     (1)       Password     (1)       ● 自動判断     ● 手動で指定する       ● 自動判断     ● 手動で指定する       ● 電動判断     ● 手動で指定する       ● 電動判断     ● 手動で指定する       ● 電動判断     ● 手動で指定する       ● 電動判断     ● 手動で指定する       ● 電動判断     ● 手動で指定する       ● 電動判断     ● 手動で指定する       ● 気気     (1)       ● 目動判断     ● 手動で指定する       ● 気気     (1)       ● 自動判断     ● 手動で指定する       ● 気気     (1)       ● 目動     (1)       ● 目動     (1) |   |   |
|                         |                                                                                                    |   |   |

5. 「自動判断」にチェックを入れて、「通信」ボタンを押してください。

| ぷ Smart e-Studio 量度書込み                                 | - 🗆 × |
|--------------------------------------------------------|-------|
|                                                        |       |
| 9-ゲットEMO指定                                             |       |
| 量度會込み                                                  |       |
| へルプ PCと通信するEMの情報を指定してください。 通信先EM                       |       |
| 「指定 ————————————————————————————————————               |       |
| IPアドレス OS情報 OS情報                                       |       |
| Root liker                                             |       |
| root                                                   |       |
| Password 機種                                            |       |
|                                                        |       |
| 判断                                                     |       |
| 🦉 <u>ac</u>                                            |       |
| 機種指定                                                   |       |
| 機種                                                     |       |
|                                                        |       |
| 型式 液晶デ1人 新像度X 新像度V<br>EMG7-310A8-00DC-107 10.4 800 600 |       |
|                                                        |       |
|                                                        |       |
| System Version 3.0.0                                   |       |
|                                                        |       |
|                                                        |       |

右側の欄に EM シリーズ本体の情報が表示されれば、成功です。

| Smart e-Studio 量度書 | B込み - □ ×                                                                                                    |
|--------------------|----------------------------------------------------------------------------------------------------|
| メニュー く             | ▶ 通信 リモート リモート<br>団 通信 ターミナル ファイル管理                                                                                          |
| 量産書込み              | PCと通信するEMの情報を指定してください。 通信先EM                                                                                                 |
|                    | 指定<br>IPアドルス<br>192.163.0.130<br>Root User<br>root<br>Password<br>単断<br>● 自動判断<br>● 自動判断<br>● 手動で指定する<br>凝症<br>機種<br>機種<br>人 |
|                    | 型式 液晶サイズ 解像度X 解像度Y<br>System Version<br>3.0.0 V                                                                              |
|                    |                                                                                                    |

※ 自動判断が行えない場合は、「手動で指定する」にチェックを入れて、「機種」と 「System Version」を指定後、「通信」ボタンを押してください。

| 🔊 Smart e-Studio 量度書込み                                                                                                    |                                                                    | × |
|----------------------------------------------------------------------------------------------------|--------------------------------------------------------------------|---|
| メニュー          )         リモート         リモート           ターゲットEMO(指定)          通信         ターボナル         ファイル管理                                                                                                    |                                                                    |   |
| 量度書込み<br>PCと通信するEMの情報を指定してください。                                                                                                    | 通信先EM                                                              |   |
| 制定       IPアドレス         IPアドレス       192、168、0、130         Root User       root         Password       Imm         判断       自動判断       ● 手動で指定す3         製修       EMG7-310A8       Imm         型式       液晶サイズ 解像度X 解線       EMG7-310A8         System Version       3.0.0       Imm | i 禄服<br>OS 清報<br>● ● ●<br>● ● ●<br>● ● ●<br>● ● ●<br>● ● ● ● ● ● ● |   |
|                                                                                                    |                                                                    |   |

「機種」は以下からお使いの型式に合わせたものを選択してください。

| 機種                 | 型式                   | 備考                                                     |
|--------------------|----------------------|--------------------------------------------------------|
|                    |                      |                                                        |
| EM8-205A7          | EIVI8-205A/-****-*0/ | 5.7空、オーフフラフレームタイ<br>プ、アナログ抵抗膜モデル                       |
| EM8-205A7+SStart   | EM8-205A7-***-*57    | 5.7型、オープンフレームタイ<br>プ、アナログ抵抗膜モデル、<br>Smart e-Start 対応   |
| EM8-W104A7         | EM8-W104A7-***-*07   | 4.3 型、オープンフレームタイ<br>プ、アナログ抵抗膜モデル                       |
| EM8-W104A7+SStart  | EM8-W104A7-***-*57   | 4.3 型、オープンフレームタイ<br>プ、アナログ抵抗膜モデル、<br>Smart e-Start 対応  |
| EM8-W207A7         | EM8-W207A7-***-*07   | 7W 型、オープンフレームタイ<br>プ、アナログ抵抗膜モデル                        |
| EM8-W207A7+SStart  | EM8-W207A7-***-*57   | 7W 型、オープンフレームタイ<br>プ、アナログ抵抗膜モデル、<br>Smart e-Start 対応   |
| EM8-W310A7         | EM8-W310A7-***-*07   | 10.1W 型、オープンフレーム<br>タイプ、アナログ抵抗膜モデル                     |
| EM8-W310A7+SStart  | EM8-W310A7-***-*57   | 10.1W 型、オープンフレーム<br>タイプ、アナログ抵抗膜モデル<br>Smart e-Start 対応 |
| EMG7-310A8         | EMG7-310A8-***-*07   | 10.4 型、ベゼルタイプ、投影<br>型静電容量モデル                           |
| EMG7-312A8         | EMG7-312A8-***-*07   | 12.1 型、ベゼルタイプ、投影<br>型静電容量モデル                           |
| EMG7-W207A8        | EMG7-W207A8-****-*07 | 7W 型、ベゼルタイプ、投影型<br>静電容量モデル                             |
| EMG8-205A7         | EMG8-205A7-***-*07   | 5.7型、オープンフレームタイ<br>プ、投影型静電容量モデル                        |
| EMG8-205A7+SStart  | EMG8-205A7-***-*57   | 5.7型、オープンフレームタイ<br>プ、投影型静電容量モデル、<br>Smart e-Start 対応   |
| EMG8-W104A7        | EMG8-W104A7-****-*07 | 4.3 型、オープンフレームタイ<br>プ、投影型静電容量モデル                       |
| EMG8-W104A7+SStart | EMG8-W104A7-***-*57  | 4.3 型、オープンフレームタイ<br>プ、投影型静電容量モデル、<br>Smart e-Start 対応  |
| EMG8-W207A7        | EMG8-W207A7-***-*07  | 7W 型、オープンフレームタイ<br>プ、投影型静電容量モデル                        |
| EMG8-W207A7+SStart | EMG8-W207A7-***-*57  | 7W 型、オープンフレームタイ<br>プ、投影型静電容量モデル、<br>Smart e-Start 対応   |
| EMG8-W310A7        | EMG8-W310A7-***-*07  | 10W 型、オープンフレームタ<br>イプ、投影型静電容量モデル                       |
| EMG8-W310A7+SStart | EMG8-W310A7-***-*57  | 10W 型、オープンフレームタ<br>イプ、投影型静電容量モデル、<br>Smart e-Start 対応  |
| EMP-W207A7         | EMP-W207A7-***-*07   | 7W 型、ペンダントモデル                                          |
| EMP-W207A7+SStart  | EMP-W207A7-***-*57   | 7W 型、ペンダントモデル<br>Smart e-Start 対応                      |

「System Version」は、ターゲット EM 本体にインストールされている「システム設 定ツール」を起動し、「システム情報」メニュー「システムバージョン」に表示されて いる値を選択してください。「システム設定ツール」については、別紙「EM シリーズ ツールマニュアル」を参照ください。

| システム設定      |   |                                                                                                    |  |
|-------------|---|----------------------------------------------------------------------------------------------------|--|
| カーソル設定      |   |                                                                                                    |  |
| 時計設定        |   | システム設定ツールパージョン                                                                                                    |  |
| ロケールと言語     | _ | 3.0.0                                                                                                    |  |
| サウンド設定      |   | システムバージョン                                                                                                    |  |
| LAN情報       |   | 3.0.0                                                                                                    |  |
| LAN設定       |   | カーネルバージョン                                                                                                    |  |
| TPキャリブレーション |   | Linux version 4.1.15yocto-for-EMG7-falcon<br>+g77f6154 (seedsware@seedsware-<br>VirtualBox) (acc version 5.3.0 (GCC)) #1 |  |
| 自動起動        |   | SMP PREEMPT Wed Mar 25 10:48:40 JST 2020                                                                                 |  |
| 書き込み保護      |   |                                                                                                    |  |
| システム情報      | > |                                                                                                    |  |
|             |   |                                                                                                    |  |

### 6. 通信成功の確認後、「量産書き込み」ページを開き、「書込み開始」を押してください。

| SS Smart e-Studio 量產書               | 込 <u>み</u>                                                                                                    | – 🗆 ×          |
|-------------------------------------|----------------------------------------------------------------------------------------------------|----------------|
| メニュー<br>ターゲットEMの指定                  | ●                                                                                                    |                |
| 7- <b>7</b> ットEMの指定<br>量度音込み<br>ヘルプ | 含込み指定         機種           含込らオブションパッケージファイル         機種           タイトル         パッケージ Version         作成日           タイトル         パッケージ Version         作成日           ラシント | System Version |
| :                                   | ・         ・         ・                                                                                                    |                |
|                                     |                                                                                                    |                |

7. 以下のダイアログが表示された場合は「はい」を選択してください。

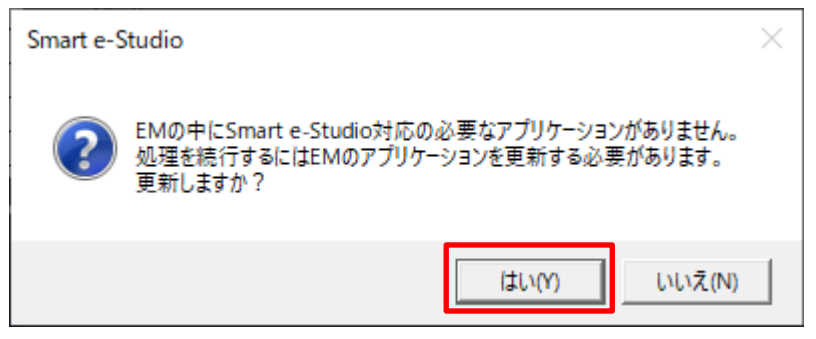

| Smart e-Studio                                                                                          | $\times$ |
|----------------------------------------------------------------------------------------------------|----------|
| インストールするオプションパッケージはターゲットの機種用ではありません。<br>同じシステムアーキテクチャーなのでインストールは可能ですが、動作しない可<br>能性があります。<br>インストールしますか? |          |
| はい(Y) いいえ(N)                                                                                            |          |

| 書込み結果に「OK」 | が表示されると完了 | です。 |
|------------|-----------|-----|
|------------|-----------|-----|

| Smart e-Studio 量産者 |                                                      | - 0 |
|--------------------|------------------------------------------------------|-----|
| ターゲットEMの指定         | · · · · · · · · · · · · · · · · · · ·                |     |
| 量度者込み              |                                                      | 6   |
| ヘルプ                |                                                      |     |
|                    | タイトル パッケージ Version 作成日 コメント                          |     |
|                    |                                                      |     |
|                    | 書込み先 EMのIPアドレス Root User Password 192 168 0 130 root |     |
|                    |                                                      |     |
|                    | #2006年-<br>連浩<br>100% 単込み約日                          | OK  |
|                    |                                                      | OK  |
|                    | インストールステップログ                                         |     |
|                    | 2019/11/25 13:26:47<br>2019/11/25 13:26:49           |     |
|                    | 2019/11/25 13:26:49<br>2019/11/25 13:26:50           |     |
|                    | 2019/11/25 13:26:50                                  |     |
|                    | 2019/11/25 13:26:50                                  |     |
|                    | 2019/11/25 13:26:51<br>2019/11/25 13:26:51           |     |
|                    | 2019/11/25 13:26:51                                  |     |
|                    | 2019/10/251522/51 • X2532/10/1-500/22K*-MCRWID&UC    |     |
|                    |                                                      |     |
|                    |                                                      |     |
|                    |                                                      |     |

# 2.3 IS731シリーズ

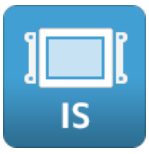

IS731 シリーズは「2.1 共通(InfoSOSA Builder)」のみです。本体の設定は InfoSOSA Builder からダウンロードを行うだけで、自動的に行われます。

# 3章 使用方法

# 3.1 プロジェクト設定

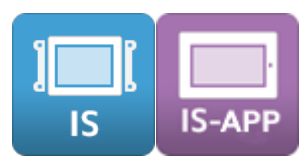

Modbus 機器と接続する為の、InfoSOSA Builder のプロジェクト(画面データ)の作成方法 を記載します。

### 3.1.1 Modbus メモリ作成

Modbus 機器との通信用メモリを作成します。

1. 「グローバルメモリ」タブ内の「Modbus」タブを表示します。

| 画 | 画面エディタ イメージリソース 文字列リソース サウンドリソース グローバルメモリ サブルーチン |      |   |    |     |     |  |
|---|--------------------------------------------------|------|---|----|-----|-----|--|
| - | <ul> <li>一般 グループ設定 Modbus</li> </ul>             |      |   |    |     |     |  |
|   | 設定のインボート 設定のエクスポート Modbus通信設定                    |      |   |    |     | 植設定 |  |
|   | No.                                              | アドレス | 型 | 符号 | 初期値 |     |  |
|   |                                                  |      |   |    |     |     |  |

2. 「追加」ボタンをクリックします。

| 般   | グループ設定 Ň     | fodbus | 10 1        |     |      |                                          |
|-----|--------------|--------|-------------|-----|------|------------------------------------------|
| 設定  | 001 2 m - ト  | 設定のエクス | ₩- <b>F</b> |     | l    | Modbus进行言文定                              |
| No. | アドレス         | 型      | 符号          | 初期値 | コメント |                                          |
|     |              |        |             |     |      |                                          |
|     |              |        |             |     |      |                                          |
|     |              |        |             |     |      |                                          |
|     |              |        |             |     |      |                                          |
|     |              |        |             |     |      |                                          |
|     |              |        |             |     |      |                                          |
|     |              |        |             |     |      |                                          |
|     |              |        |             |     |      |                                          |
|     |              |        |             |     |      |                                          |
|     |              |        |             |     |      |                                          |
|     |              |        |             |     |      |                                          |
|     |              |        |             |     |      |                                          |
|     | )<br>È È tha | 2117.0 | 7.62        |     |      | 1201 200 200 200 200 200 200 200 200 200 |

3. 登録するメモリのアドレス範囲、パラメータの初期値を設定します。

| Mod | busメモリ追加ダイアログ                |        |          |
|-----|------------------------------|--------|----------|
|     | アドレス種別<br>● Register         | 🔿 Coil |          |
|     | アドレス範囲<br>開始アドレス:<br>終了アドレス: | 0      |          |
|     | 型<br>○ バイト                   |        | ○ ダブルワード |
|     | 符号<br>④ 符号なし                 | ○ 符号あり |          |
|     | アンダーフロー<br>③ 保持              | ○ループ   | 🔿        |
|     | オーバーフロー<br>③ 保持              | ○ループ   | 〇 クリップ   |
|     |                              | 設定     | キャンセル    |
|     |                              |        |          |

| パラメータ  | 説明                                                                                    |
|--------|---------------------------------------------------------------------------------------|
| アドレス種別 | 登録する Modbus メモリの種別を「Register」「Coil」から選択しま<br>す。デフォルトは「Register」です。                    |
|        | 「Register」の場合は、Modbus 機器に対する通信は以下のファンク<br>ションコードで行います。<br><u>Read:0x03 Write:0x10</u> |
|        | 「Coil」の場合は、Modbus 機器に対する通信は以下のファンクション<br>コードで行います。<br><u>Read:OxO1 Write:OxOF</u>     |
|        |                                                                                       |
| アドレス範囲 | 同期する Modbus アドレス範囲を指定します。<br>開始アドレス、終了アドレスを 10 進数で記載します。                              |
|        | Modbus アドレスと Modbus 機器のレジスタの対応については、お使<br>いの Modbus 機器の仕様書をご確認ください。                   |
|        | 登録可能な Modbus メモリ(Register、Coil 合計)はグローバルメモ<br>リと合わせて最大 2000 個です。                      |
|        |                                                                                       |

| パラメータ   | 説明                                   |                                   |                  |  |  |  |  |
|---------|--------------------------------------|-----------------------------------|------------------|--|--|--|--|
| <br>型   | 「Register」の場合は、「バイト」「ワード」「ダブルワード」から選 |                                   |                  |  |  |  |  |
|         | 択できます。デフォルト                          | は「ワード」です。                         |                  |  |  |  |  |
|         |                                      |                                   |                  |  |  |  |  |
|         | 型                                    | サイズ                               |                  |  |  |  |  |
|         | バイト*1                                | 1byte                             |                  |  |  |  |  |
|         | ワード                                  | 2byte                             |                  |  |  |  |  |
|         | ダブルワード <sup>※2</sup>                 | 4byte                             |                  |  |  |  |  |
|         |                                      |                                   | 1                |  |  |  |  |
|         |                                      |                                   |                  |  |  |  |  |
|         | <b>%</b> 1                           |                                   |                  |  |  |  |  |
|         | バイトに設定した場合は、                         | Modbus 機器の上位データ(                  | 1byte)は無視し       |  |  |  |  |
|         | (取得しま9。                              |                                   |                  |  |  |  |  |
|         | *2                                   |                                   |                  |  |  |  |  |
|         | ダブルワードに設定した                          | 易合は、次のアドレスを上位テ                    | ータ(2byte)        |  |  |  |  |
|         | として使用します。次の                          | アドレスと結合されます。                      |                  |  |  |  |  |
|         |                                      |                                   |                  |  |  |  |  |
|         | コイル(COI)の場合は、                        | 「ビット」固定です。                        |                  |  |  |  |  |
|         |                                      |                                   |                  |  |  |  |  |
|         | 型                                    | サイズ                               |                  |  |  |  |  |
|         | ビット 1                                | bit                               |                  |  |  |  |  |
|         |                                      |                                   |                  |  |  |  |  |
|         |                                      |                                   |                  |  |  |  |  |
| 符号      | 取得したデータを「符号で                         | あり」として表示するか「符号<br>デフィルトは「効果な」」 茶す | なし」 として表<br>-    |  |  |  |  |
|         | ダブルワードの場合は「                          | ウタルドは「付号なし」と9<br>夺号あり」固定になります。「   | 。<br>1イル (COI) の |  |  |  |  |
|         | 場合は、無効になります。                         |                                   |                  |  |  |  |  |
|         |                                      |                                   |                  |  |  |  |  |
|         | 型                                    | 符号                                |                  |  |  |  |  |
|         | バイト                                  | 符号あり/符号なし                         |                  |  |  |  |  |
|         | ワード                                  |                                   |                  |  |  |  |  |
|         | ダブルワード                               | <br>符号あり                          | -                |  |  |  |  |
|         |                                      |                                   |                  |  |  |  |  |
|         |                                      |                                   |                  |  |  |  |  |
| アンダーフロー | 対象の Modbus メモリの                      | )最小値より小さな値が設定さ                    | れた場合の動作          |  |  |  |  |
|         | を選択します。デフォル                          | トは「保持」です。コイル(C                    | OI)の場合は、         |  |  |  |  |
|         | 無効になります。                             |                                   |                  |  |  |  |  |
|         |                                      |                                   |                  |  |  |  |  |
|         | 設定                                   | 動作                                |                  |  |  |  |  |
|         | 保持                                   | アンダーフローが発生す                       | る直前の             |  |  |  |  |
|         |                                      | 値を保持します。                          |                  |  |  |  |  |
|         |                                      |                                   |                  |  |  |  |  |
|         |                                      |                                   |                  |  |  |  |  |

| パラメータ   | 説明                                         |                                         |            |  |
|---------|--------------------------------------------|-----------------------------------------|------------|--|
|         | ループ                                        | 下回った値を最大値から引いた値<br>を対象メモリの値とします。        |            |  |
|         | クリップ                                       | 対象メモリに最小値を設定しま<br>す。                    |            |  |
|         |                                            | <u> </u>                                |            |  |
| オーバーフロー | 対象の Modbus メモリの最大を定義します。デフォルトは<br>無効になります。 | 大値より大きな値が設定された場合の<br>「保持」です。コイル(COI)の場€ | )動作<br>含は、 |  |
|         | 設定                                         | 動作                                      |            |  |
|         | 保持                                         | オーバーフローが発生する直前の<br>値を保持します。             |            |  |
|         | ループ                                        | 上回った値を最小値に足した値を<br>対象メモリの値とします。         |            |  |
|         | クリップ                                       | 対象メモリに最大値を設定しま<br>す。                    |            |  |
|         |                                            | 1]                                      |            |  |

以下のように Modbus 機器通信用メモリが登録されます。

| 画                | 面エディタ              | ネーイメージリソ | ース | 文字列リソー | ス サウンド | リソース グロ  |  |  |  |
|------------------|--------------------|----------|----|--------|--------|----------|--|--|--|
| 一般 グループ設定 Modbus |                    |          |    |        |        |          |  |  |  |
|                  |                    |          |    |        |        |          |  |  |  |
|                  | 設定のインボート 設定のエクスボート |          |    |        |        |          |  |  |  |
|                  |                    |          |    |        |        |          |  |  |  |
| [                | No.                | アドレス     |    | 型      | 符号     | 初期値      |  |  |  |
|                  | 0001               | REG00000 | *  | エークード  | 符号なし   | 1,370 IL |  |  |  |
|                  | 0002               | REG00001 | *  | ワード    | 符号なし   |          |  |  |  |
|                  | 0003               | REG00002 | *  | ワード    | 符号なし   |          |  |  |  |
|                  | 0004               | REG00003 | *  | ワード    | 符号なし   |          |  |  |  |
|                  | 0005               | REG00004 | *  | ワード    | 符号なし   |          |  |  |  |
|                  | 0006               | REG00005 | *  | ワード    | 符号なし   |          |  |  |  |

### 3.1.2 同時読み込みデータ数設定

接続する Modbus 機器に対して、1回の通信でまとめて読み込みを行うアドレス数の最大数を設定します。ファンクションコードごとに設定します。

値を増やすほどパフォーマンスは向上しますが、最大値は接続する Modbus 機器の仕様書を ご確認ください。

※ Modbus 機器側の最大値より大きな値を設定すると通信エラーになります。

1. 「グローバルメモリ」タブ内の「Modbus」タブを表示します。

| 画面エデ | ィターイメージリソ        | ース       | 文字列リソー  | ス サウンド | リソース グローバル | レメモリ サブル | ·ーチン       |  |
|------|------------------|----------|---------|--------|------------|----------|------------|--|
| 一般   | 一般 グループ設定 Modbus |          |         |        |            |          |            |  |
| 設    | 定のインボート          | E₽<br>E₽ | 定のエクスポー | ۲      |            |          | Modbus通信設定 |  |
| No.  | アドレス             |          | 型       | 符号     | 初期値        | אלאב     |            |  |
| 000  | 1 REG00000       | *        | ワード     | 符号なし   |            |          |            |  |
| 000  | 2 REG00001       | *        | ワード     | 符号なし   |            |          |            |  |
| 000  | 8 REG00002       | *        | ワード     | 符号なし   |            |          |            |  |

2. 「Modbus 通信設定」ボタンをクリックします。

| 面エディ             | オメージリソ   | ース | 文字列リソー  | スサウンド | リソース グローバル | <i>い</i> モリ サ: | ブルーチン      |  |
|------------------|----------|----|---------|-------|------------|----------------|------------|--|
| ー般 グループ設定 Modbus |          |    |         |       |            |                |            |  |
| 設定の              | Dインポート   | 設  | 定のエクスポー | ۲     |            |                | Modbus通信設定 |  |
| No.              | アドレス     |    | 型       | 符号    | 初期値        | コメント           |            |  |
| 0001             | REG00000 | *  | ワード     | 符号なし  |            |                |            |  |
| 0002             | REG00001 | *  | ワード     | 符号なし  |            |                |            |  |
| 0003             | REG00002 | *  | ワード     | 符号なし  |            |                |            |  |

3. ファンクションコードごとの最大データ数を設定します。

値を増やすほどパフォーマンスは向上しますが、最大値は接続する Modbus 機器の仕様書を ご確認ください。

※ Modbus 機器側の最大値より大きな値を設定すると通信エラーになります。

| Modbus通信設定ダイアログ                                                                                              |                          |
|----------------------------------------------------------------------------------------------------|--------------------------|
| 最大データ数設定                                                                                                    |                          |
| ファンクションコードごとの最大データ数を設定します。<br>値を増やすほどパフォーマンスは向上しますが、最大値は接続<br>側の仕様をご確認下さい。<br>※ Modbus機器側の最大値より大きな値を設定すると通信: | もするModbus機器<br>Eラーになります。 |
| Register                                                                                                    |                          |
| 0×03(複数読み出し最大データ数/ワード):                                                                                      | 16                       |
| 0×10(複数書き込み最大データ数/ワード):                                                                                      | 16                       |
| Coil                                                                                                    |                          |
| 0×01(複数読み出し最大データ数/ビット):                                                                                      | 16                       |
| 0×0F(複数書き込み最大データ数/ビット):                                                                                      | 16                       |
| 優先区間設定                                                                                                    |                          |
| □ 優先してデータを取得するアドレス範囲を指定する                                                                                    |                          |
| Register                                                                                                    |                          |
| 開始アドレス: 終了アドレス:                                                                                              |                          |
| Coil                                                                                                    |                          |
| 開始アドレス: 終了アドレス:                                                                                              |                          |
| 通常区間待機時間(msec):                                                                                              | 100                      |
| 設定                                                                                                    | キャンセル                    |
|                                                                                                    |                          |

### 3.1.3 優先区間設定

登録する Modbus メモリ数に比例して、全てのデバイスの値の読み込みに必要な時間が増加 する為、Modbus 機器側の値が変わってから、InfoSOSA 上の画面の表示への反映までの時 間が増加します。

その場合、優先して値を読み込むアドレスを設定することが可能です。

1. 「グローバルメモリ」タブ内の「Modbus」タブを表示します。

| 画面エディタ イメージリソース 文字列リソース サウンドリソース グローバルメモリ サブルーチン<br>一般 グループ設定 Modbus |                               |   |     |      |     |      |  |  |
|----------------------------------------------------------------------|-------------------------------|---|-----|------|-----|------|--|--|
| 設定の                                                                  | 設定のインボート 設定のエクスボート Modbus通信設定 |   |     |      |     |      |  |  |
| No.                                                                  | アドレス                          |   | 型   | 符号   | 初期値 | コメント |  |  |
| 0001                                                                 | REG00000                      | * | ワード | 符号なし |     |      |  |  |
| 0002                                                                 | REG00001                      | * | ワード | 符号なし |     |      |  |  |
| 0003                                                                 | REG00002                      | * | ワード | 符号なし |     |      |  |  |

2. 「Modbus 通信設定」ボタンをクリックします。

| 画面エディ | ターイメージリソ | ース          | 文字列リソー  | -ス サウンド  | リソース グローバル | メモリ サブル・ | ーチン        |
|-------|----------|-------------|---------|----------|------------|----------|------------|
| 一般    | グループ設定   | Mod         | ous     |          |            |          |            |
| 設定    | のインポート   | 副<br>記<br>記 | 定のエクスポー | <u>۲</u> |            | (        | Modbus通信設定 |
| No.   | アドレス     |             | 型       | 符号       | 初期値        | コメント     |            |
| 0001  | REG00000 | *           | ワード     | 符号なし     |            |          |            |
| 0002  | REG00001 | *           | ワード     | 符号なし     |            |          |            |
| 0003  | REG00002 | *           | ワード     | 符号なし     |            |          |            |

3. 「優先してデータを取得するアドレス範囲を指定する」にチェックを付けます。

| Modbus通信設定ダイアログ                                                                                              |                        |
|----------------------------------------------------------------------------------------------------|------------------------|
| 最大データ数設定                                                                                                    |                        |
| ファンクションコードごとの最大デーク強を設定します。<br>値を増やすほどパフォーマンスは向上しますが、最大値は接続<br>側の仕様をご確認下さい。<br>※ Modbus機器側の最大値より大きな値を設定すると通信工 | するModbus機器<br>ラーになります。 |
| Register                                                                                                    |                        |
| 0×03(複数読み出し最大データ数/ワード):                                                                                      | 16                     |
| 0×10(複数書き込み最大データ数/ワード):                                                                                      | 16                     |
| Coil                                                                                                    |                        |
| 0×01(複数読み出し最大データ数/ビット):                                                                                      | 16                     |
| 0×0F(複数書き込み最大データ数/ビット):                                                                                      | 16                     |
| <u>優先区間設定</u>                                                                                                |                        |
| □ 優先してデータを取得するアドレス範囲を指定する                                                                                    |                        |
| Healster<br>開始アドレス: 終了アドレス:                                                                                  |                        |
| Coil<br>開始アドレス: 終了アドレス:                                                                                      |                        |
| 通常区間待機時間(msec):                                                                                              | 100                    |
| 設定                                                                                                    | キャンセル                  |

**4.** 優先区間に設定する「開始アドレス」と「終了アドレス」を指定してください。 Register、Coil それぞれ指定できます。

| Modbus通信設定ダイアログ                                                                                              |                        |
|----------------------------------------------------------------------------------------------------|------------------------|
| 最大データ数設定                                                                                                    |                        |
| ファンクションコードごとの最大データ数を設定します。<br>値を増やすほどパフォーマンスは向上しますが、最大値は接続す<br>側の仕様をご確認下さい。<br>※Modbus機器側の最大値より大きな値を設定すると通信工 | するModbus機器<br>ラーになります。 |
| Register                                                                                                    |                        |
| 0×03(複数読み出し最大データ数/ワード):                                                                                      | 16                     |
| 0×10(複数書き込み最大データ数/ワード):                                                                                      | 16                     |
| Coil                                                                                                    |                        |
| 0×01(複数読み出し最大データ数/ビット):                                                                                      | 16                     |
| 0×0F(複数書き込み最大データ数/ビット):                                                                                      | 16                     |
| 優先区間設定                                                                                                    |                        |
| ☑ 優先してデータを取得するアドレス範囲を指定する                                                                                    |                        |
| Register<br>開始アドレス: 0 終了アドレス:                                                                                | 5                      |
| Coil<br>開始アドレス: 終了アドレス:                                                                                      |                        |
| 通常区間待機時間(msec):                                                                                              | 100                    |
| 設定                                                                                                    | キャンセル                  |

5. 通常区間の待機時間を指定してください。

単位はミリ秒です。一度通常区間のデバイスの値を読み込んだ後、待機する時間です。

※ 本設定は同期時間ではございません。実際の同期時間は、通常区間に設定したメモリの数 に比例します。(待機時間経過に読み込みを開始するため、設定値以上になります)

| Modbus通信設定ダイアログ                                                                                              |                        |
|----------------------------------------------------------------------------------------------------|------------------------|
| 最大データ数設定                                                                                                    |                        |
| ファンクションコードごとの最大データ数を設定します。<br>値を増やすほどパフォーマンスは向上しますが、最大値は接続す<br>側の仕様をご確認下さい。<br>※Modbus機器側の最大値より大きな値を設定すると通信工 | するModbus機器<br>ラーになります。 |
| Register                                                                                                    |                        |
| 0×03(複数読み出し最大データ数/ワード):                                                                                      | 16                     |
| 0×10(複数書き込み最大データ数/ワード):                                                                                      | 16                     |
| Coil                                                                                                    |                        |
| 0×01(複数読み出し最大データ数/ビット):                                                                                      | 16                     |
| 0×0F(複数書き込み最大データ数/ビット):                                                                                      | 16                     |
| 優先区間設定                                                                                                    |                        |
| ☑ 優先してデータを取得するアドレス範囲を指定する                                                                                    |                        |
| Register<br>開始アドレス: 0 終了アドレス:                                                                                | 5                      |
| Coil<br>開始アドレス: 終了アドレス:                                                                                      |                        |
| 通常区間待機時間(msec):                                                                                              | 100                    |
| 設定                                                                                                    | キャンセル                  |

### 優先区間に設定されたアドレスには「\*」が付きます。

| 画                  | 面エディ | ターイメージリン | ルース  | 文字列リン | ハース | サウンド | リソース | グローバ |  |
|--------------------|------|----------|------|-------|-----|------|------|------|--|
| _                  | 般    | グループ設定   | Modt | ous   |     |      |      |      |  |
| 設定のインポート 設定のエクスポート |      |          |      |       |     |      |      |      |  |
|                    | No.  | アドレス     |      | 型     | 符号  | -    | 初期値  | [    |  |
|                    | 0001 | REG00000 | *    | ワード   | 符ち  | 号なし  |      |      |  |
|                    | 0002 | REG00001 | *    | ワード   | 符ち  | 号なし  |      |      |  |
|                    | 0003 | REG00002 | *    | ワード   | 符ち  | 号なし  |      |      |  |
|                    | 0004 | REG00003 | *    | ワード   | 符を  | 号なし  |      |      |  |
|                    | 0005 | REG00004 | *    | ワード   | 符を  | 号なし  |      |      |  |
|                    | 0006 | REG00005 | *    | ワード   | 符を  | 号なし  |      |      |  |
|                    | 0007 | REG00006 |      | ワード   | 符を  | 号なし  |      |      |  |
|                    | 0008 | REG00007 |      | ワード   | 符が  | 号なし  |      |      |  |
|                    | 0009 | REG00008 |      | ワード   | 符が  | 号なし  |      |      |  |
|                    | 0010 | REG00009 |      | ワード   | 符が  | 号なし  |      |      |  |
|                    | 0011 | REG00010 |      | ワード   | 符が  | 号なし  |      |      |  |
|                    | 0012 | COI00000 |      | ビット   | 符が  | 号なし  |      |      |  |
|                    | 0013 | COI00001 |      | ビット   | 符が  | 号なし  |      |      |  |

### 3.1.4 Modbus 設定のエクスポート

Modbus メモリ設定と Modbus 通信設定は csv 形式のファイルにエクスポートすることが可能です。

※ Modbus メモリに設定された値変化イベントアクションはエクスポートされません。

1. 「グローバルメモリ」タブ内の「Modbus」タブを表示します。

| 面エディ                          | オメージリソ           | ース | 文字列リソー | ス サウンド | リソース | グローバルメモリ | サブルーチン |  |
|-------------------------------|------------------|----|--------|--------|------|----------|--------|--|
| ー般 グループ設定 Modbus              |                  |    |        |        |      |          |        |  |
| 設定のインボート 設定のエクスボート Modbus通信設定 |                  |    |        |        |      |          |        |  |
| No.                           | アドレス             |    | 型      | 符号     | 初期値  | עאב      | ٢      |  |
| 0001                          | REG00000         | *  | ワード    | 符号なし   |      |          |        |  |
| 0002                          | REG00001         | *  | ワード    | 符号なし   |      |          |        |  |
|                               | <b>DEC 00000</b> |    | - I.   | かた中央主人 |      |          |        |  |

2. 「設定のエクスポート」ボタンをクリックします。

| 印エティク                         | ターイメージリソ                     | ース | 文字列リソー          | -ス サウンド            | シソース グローバ | ルメモリ | サブルーチン         |  |
|-------------------------------|------------------------------|----|-----------------|--------------------|-----------|------|----------------|--|
| →般 グループ設定 Modbus              |                              |    |                 |                    |           |      |                |  |
| 設定のインボート 設定のエクスボート Modbus通信設定 |                              |    |                 |                    |           |      |                |  |
|                               |                              |    |                 |                    |           |      |                |  |
| No.                           | アドレス                         |    | 型               | 符号                 | 初期值       | עאב  | · <b>h</b>     |  |
| No.<br>0001                   | アドレス<br>REG00000             | *  | 型<br>ワード        | 符号<br>符号なし         | 初期値       | עאב  | ۰ <del>۱</del> |  |
| No.<br>0001<br>0002           | アドレス<br>REG00000<br>REG00001 | *  | 型<br>ワード<br>ワード | 符号<br>符号なし<br>符号なし | 初期値       | עאב  | ۰ <b>ト</b>     |  |

3. 指定した場所に csv 形式のファイルが保存されます。

エクスポートした csv ファイルは、編集することが可能です。 詳細は「4.4 Modbus 設定ファイル」を参照ください。

### 3.1.5 Modbus 設定のインポート

エクスポートした Modbus 設定ファイルをインポートすることが可能です。 ※ 現在の設定は上書きされますのでご注意ください。

1. 「グローバルメモリ」タブ内の「Modbus」タブを表示します。

| 画面エディタ イメージリン | ハース 文字列リソース サウンドリソース グロ | ーバルメモリ サブルーチン   |
|---------------|-------------------------|-----------------|
| 一般 グループ設定     | Modbus                  |                 |
| 設定のインボート      | 設定のTクスポート               | Modbus通信設定      |
| BAACWISHIT    | BAACOT 27700 1          | MCCBACK 2188AAL |

2. 「設定のインポート」ボタンをクリックします。

| 画面エディタ イメージリソース 文字列リソース サウンドリソース | グローバルメモリ サブルーチン |
|----------------------------------|-----------------|
| 一般 グループ設定 Modbus                 |                 |
| 設定のインボート 設定のエクスボート               | Modbus通信設定      |

- 3. Modbus 設定ファイルを選択します。
- 4. Modbus メモリ設定、Modbus 通信設定が設定されます。

| 田上ナイク               | ヌ イメージリソ                     | ース  | 文字列リソー          | ス サウンド             | リソース | グローバルメモ | ΕIJ | サブルーチン        |
|---------------------|------------------------------|-----|-----------------|--------------------|------|---------|-----|---------------|
| 般!                  | ブループ設定                       | Mod | bus             |                    |      |         |     |               |
| 設定の                 | Dインポート                       | 設   | 定のエクスポー         | ٢                  |      |         |     | Modbus通信設定    |
|                     |                              |     |                 |                    |      |         |     |               |
| No.                 | アドレス                         |     | 型               | 符号                 | 初期値  | =       | גענ | <u>ــــــ</u> |
| No.<br>0001         | アドレス<br>REG00000             | *   | 型<br>ワード        | 符号<br>符号なし         | 初期値  | =       | לאנ | ٢             |
| No.<br>0001<br>0002 | アドレス<br>REG00000<br>REG00001 | *   | 型<br>ワード<br>ワード | 符号<br>符号なし<br>符号なし | 初期値  | =       | עענ | ٢             |

# 3.2 IS-APPの起動設定

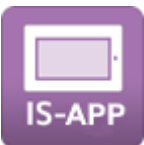

IS-APP は、通信設定を起動時のコマンドライン引数で行います。「IS-APP 設定ツール」を ご使用頂くとコマンドライン引数が設定された IS-APP の起動スクリプトが簡単に作成できま す。

IS-APP 設定ツールを使用しない場合は、「4.3 IS-APP コマンドライン引数」を参照ください。

通信を行う Modbus 機器の IP アドレスを指定します。

1. EM Linux 本体上で「IS-APP SETTING」ツールを起動します。

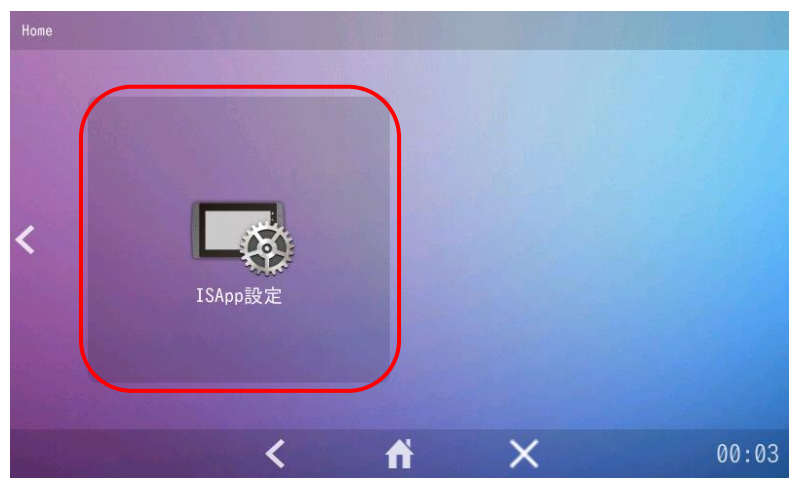

[EMG ランチャー] - [ISApp 設定]

[スタートメニュー] - [設定] - [isappsetting]

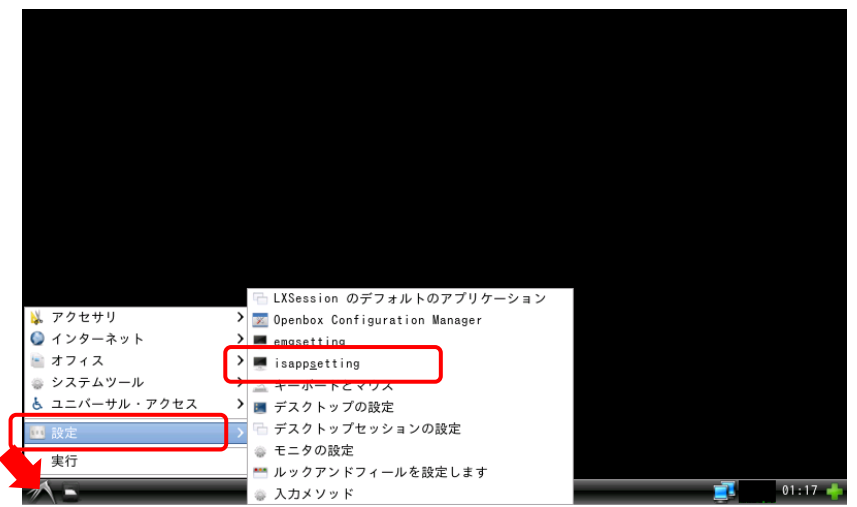

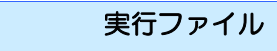

/usr/bin/isapp\_setting

詳しい使い方は、別紙「IS-APP スタートアップガイド」を参照ください。

2. 以下の通信先の設定を行い、OK ボタンをタッチします。

 TCP の場合:

 アドレス、ポート番号、局番設定

RTU の場合:

通信ポート、局番設定、種別、通信速度、パリティ

|   | IS-APP設定  | ОК            | ×   |
|---|-----------|---------------|-----|
|   | 画面データ     | 無効有効③         |     |
|   | 通信先(Main) | τ-κ           | - 1 |
|   | 通信先(Sub1) | ТСР           |     |
|   | 通信先(Sub2) | アドレス          |     |
|   | 通信プロトコル   | 192 168 0 100 |     |
| 1 | Modbus >  | ポート番号         |     |
|   | IS-APPブザー | 502           |     |
|   | システム情報    | 局番設定          |     |
|   |           | 1             |     |
|   |           |               |     |

上記手順で、Modbus 機器の通信先が設定された IS-APP 起動スクリプト 「/mnt/user/isapp\_run.sh」が作成されます。

# 3.3 IS731の通信設定

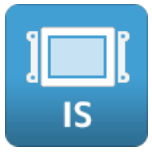

IS731 シリーズは、通信設定を InfoSOSA Builder から行います。

1. 「システム設定」→「通信設定(ターゲット)」を開きます。

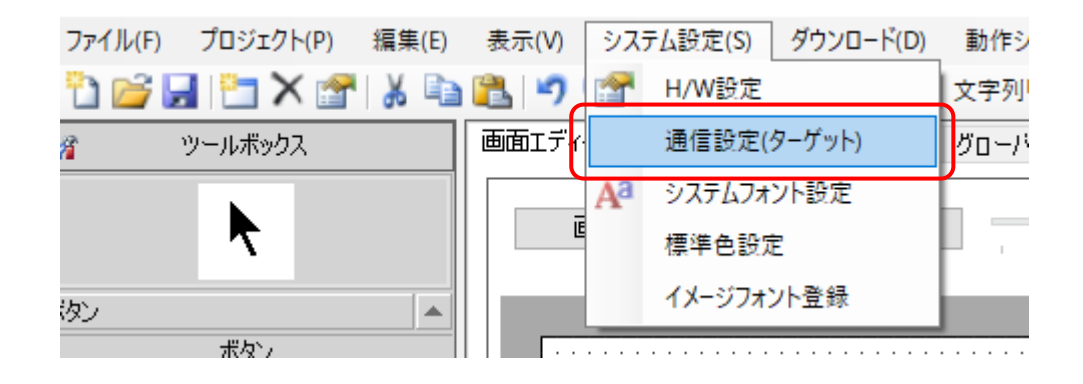

2. 使用するポートのタブ(SIO1 または SIO2)を選択します。

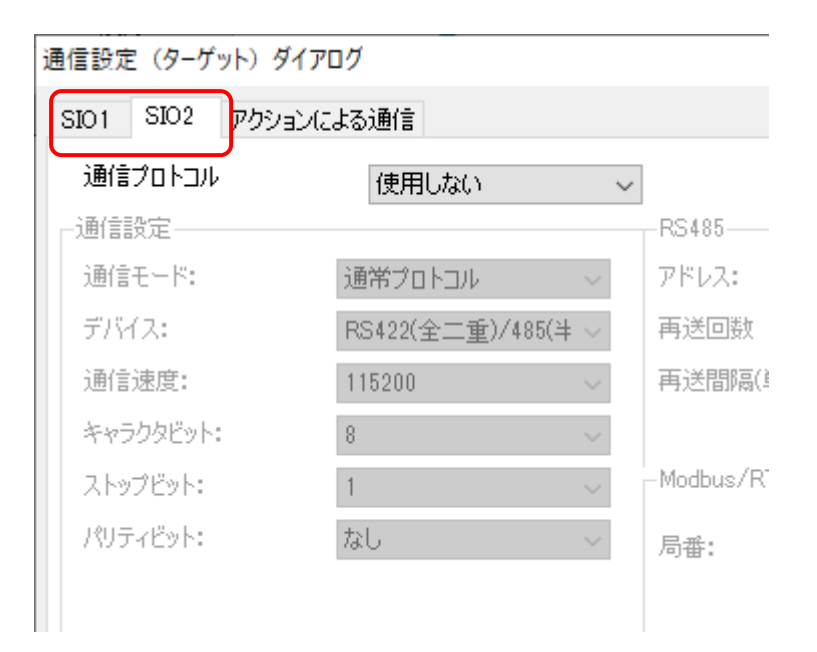

3. 通信プロトコルに「Modbus/RTU」を選択します。

| 通信設定(ターゲット)ダイ  | イアログ               |                 |       |
|----------------|--------------------|-----------------|-------|
| SIO1 SIO2 アクショ | ンによる通信             |                 |       |
| 通信プロトコル        | Modbus/RTU ~       |                 |       |
| 通信設定           |                    |                 |       |
| 通信モード:         | 通常プロトコル 🗸 🗸        | アドレス:           | 1     |
| デバイス:          | RS422(全二重)/485(半 ~ | 再送回数            | 3     |
| 通信速度:          | 115200 ~           | 再送間隔(単位:10msec) | 100 🜲 |
| キャラクタビット:      | 8 ~                |                 |       |
| ストップビット:       | 1 ~                | -Modbus/RTU     |       |
| パリティビット:       | なし く               | 局番:             | 1 🖨   |
|                |                    |                 |       |
|                |                    |                 |       |
|                |                    |                 |       |
|                |                    |                 |       |

4. 通信を行う Modbus 機器に合わせて、「通信速度」「パリティビット」「局番」を設定します。

| 館設定             |                  |        | -RS485          |       |
|-----------------|------------------|--------|-----------------|-------|
| 通信モード:          | 通常プロトコル          | $\sim$ | アドレス:           | 1     |
| デバイス:           | RS422(全二重)/485(半 | $\sim$ | 再送回数            | 3     |
| 通信速度:           | 115200           | $\sim$ | 再送間隔(単位:10msec) | 100 🜲 |
| キャラクタビット:       | 8                | $\sim$ |                 |       |
| <b>ストップビット:</b> | 1                | $\sim$ | Modbus/RTU      |       |
| (リティビット:        | なし               | $\sim$ | 局番:             | 1     |
|                 |                  |        |                 |       |

# 3.4 Modbus機器の値を読み書きする方法

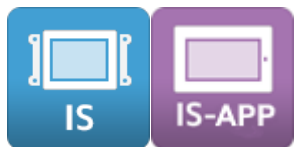

Modbus メモリの値が自動的に Modbus 機器のデバイスの値と同期されます。

### 3.4.1 Modbus 機器のデバイスの値を表示する

Modbus メモリを数字表示部品にリンクすることで表示できます。

1. ツールボックスから数字表示部品を配置します。ドラッグアンドドロップで配置できます。

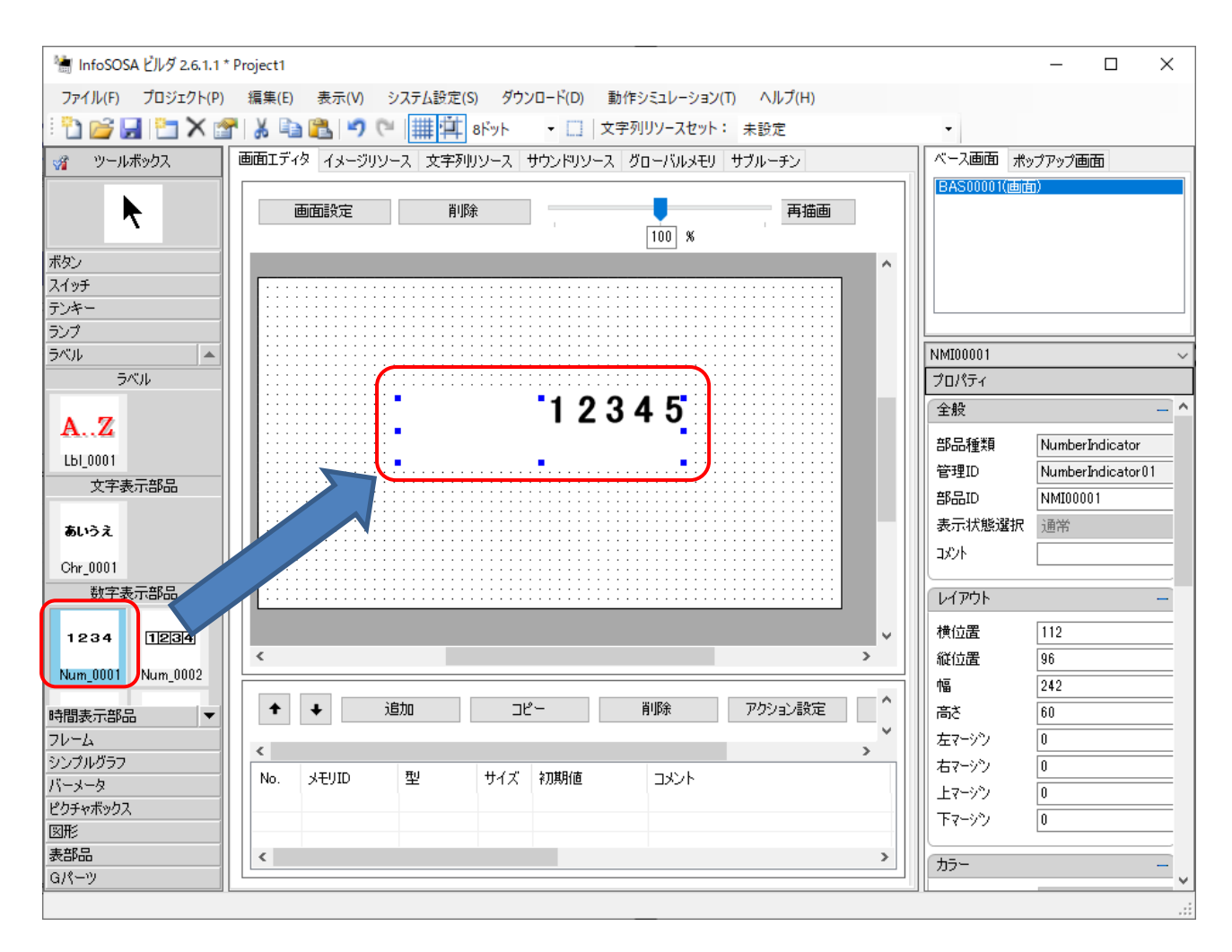

2. 数値表示部品の詳細プロパティを開きます。ダブルクリックで開きます。

| 詳細プロパティダイアロ        | ヷ               |                  |         |          |             |                    |        |        |
|--------------------|-----------------|------------------|---------|----------|-------------|--------------------|--------|--------|
| - 全般<br>部品種類       | NumberIndicator | 表示状態             | 發択      | $\sim$   |             |                    |        |        |
| 部品ID               | NMI00001        | אינאב<br>  אינאב |         |          |             |                    | ]      |        |
| 標準プロパティ 拡          | 張プロパティ アクショ     | <u>צ</u>         |         |          |             |                    |        |        |
| - レイアウト<br>横位居 112 | 左マージッ           | 0                | カラー 女字色 |          | T           | 動作<br>有効設定         | True   | ×      |
| 縦位置 96             | 右マーシン           | 0                | 背景色     |          |             | 表示設定               | True   | ~      |
| 幅 242              | <br>上マージツ       | 0                | 透過設定    | False    | $\sim$      | フリンク設定             | False  | ~      |
| 高さ 60              | <br>下マーシン       | 0                | リンクデータ  |          |             | 995音               | パターン6  | $\sim$ |
| (1.7               |                 |                  | が利種類    |          | ~           | イベント               |        | $\sim$ |
| 1メーソーン かけたんえージン    |                 |                  | 連係テンキー  |          | ~           | 御田/219元<br>新文 時間主子 |        | ~      |
| 200 PT / 2         |                 | ~                | データ     |          |             | 表示タイプ              | 画像イメージ | $\sim$ |
| 2世市12年7            |                 | $\sim$           | 値       | 12345    |             | 数字のイメージ            | デフォルト  | $\sim$ |
| 機能無効               |                 | $\sim$           | 表示桁数    | 10       |             | 半角/全角              | 半角     | $\sim$ |
| 文字列<br>文字列         | 12345           |                  |         | 。 文字描画が  | 7) <b>#</b> |                    |        |        |
|                    |                 |                  |         | ~        | 未設た         | Ē                  |        |        |
| 水平位置               | 右~              | 垂直位置             | F       | ◇ 文字フォント | システ         | ムフォント              |        |        |
|                    |                 |                  |         | 文子サ12、   | 16          |                    |        |        |
|                    |                 |                  |         |          |             |                    |        |        |
|                    |                 |                  |         |          |             |                    |        |        |
|                    |                 |                  |         |          |             | 設定                 | E +4)  | ノセル    |
|                    |                 |                  |         |          |             |                    |        |        |

3. リンクデータに Modbus メモリを指定します。

| 詳細プロパティダイアロ        | ヷ               |                                     |                  |                                        |                |                  |                |        |
|--------------------|-----------------|-------------------------------------|------------------|----------------------------------------|----------------|------------------|----------------|--------|
| 全般<br>部品種類<br>部品ID | NumberIndicator | <ul><li>表示状態</li><li>まっ状態</li></ul> | 璧択               | ~                                      |                |                  |                |        |
| 標準プロパティ 拡          | 張プロパティ アクショ     | <u>צ</u>                            |                  |                                        |                |                  |                |        |
| ーレイアウト<br>横位置 112  | 左マージン           | 0                                   | カラー<br>文字色       |                                        | -              | 動作<br>有効設定       | True           | ~      |
| 縦位置 96             | 右マージン           | 0                                   | 背景色              |                                        | _▼             | 表示設定             | True           | ~      |
| 幅 242<br>主* 60     | ] 上マーシン         |                                     | 252週設定<br>リンクデータ | False                                  | ~              | ) 909歳定<br>995音  | False<br>パターン6 | ~      |
| 00 Cen             |                 |                                     | パリ種類             | Modbusメモリ                              | ~              | イベント             |                | $\sim$ |
| イメージー 動作イメージ       |                 | ~                                   | メモリロ             | REGUUUUU                               | ~              | 画面遷移先<br>数字、時間表示 |                | $\sim$ |
| 通常イメージ             |                 | $\sim$                              | データー             | -                                      |                | 表示タイプ            | 画像イメージ         | ~      |
| 機能無効               |                 | $\sim$                              | 他<br>表示桁数        | U<br>10                                |                | 数字のイメージ<br>半角/全角 | デフォルト          | ~      |
| - 文字列<br>文字列       | 0               |                                     |                  | <ul> <li>▲ 文字描画方</li> <li>↓</li> </ul> | 法未設定           | Ē                |                |        |
| 水平位置               | 右~              | 垂直位置                                | Ł                | 文字フォント<br>文字サイズ                        | システム<br><br>16 | ムフォント            |                |        |
|                    |                 |                                     |                  |                                        |                |                  |                |        |
|                    |                 |                                     |                  |                                        |                | 長方               | ē ÷rvit        | 216    |

| 項目    | 值          |
|-------|------------|
| メモリ種類 | Modbus メモリ |
| メモリID | REG00000   |

上記の設定で、この数字表示部品はレジスタの Modbus アドレス「OOOOO」の値を表示します。

メモリ ID が表示する Modbus 機器のアドレスになります。

最初の3文字がREGの場合は「レジスタ」をCOIの場合は「コイル」を示します。 続く5文字は「Modbus アドレス(10 進数表記)」を示します。

例:

| メモリル     | Modbus アドレス(10 進数)        |
|----------|---------------------------|
| REG00010 | Modbus アドレス(レジスタ)の 00010  |
| REG00250 | Modbus アドレス(レジスタ)の 00250  |
| CO100010 | Modbus アドレス (コイル) の 00010 |

※ Modbus アドレスと Modbus 機器のレジスタの対応については、お使いの Modbus 機器 の仕様書をご確認ください。

### 3.4.2 Modbus 機器のデバイスに値を書き込む

Modbus メモリに値を設定することで、自動的に Modbus 機器のデバイスに値が書き込まれます。

1. ボタンを配置します。ドラッグアンドドロップで配置できます。

| 1 InfoSOSA ビルダ 2.6.1.1 * Droject1                                      |                |          |
|------------------------------------------------------------------------|----------------|----------|
|                                                                        |                |          |
| ノアイル(F) ノロシェクト(P) 編集(E) 表示(V) システム設定(S) タワンロート(D) 動作シミュレーション(I) ヘルノ(H) |                |          |
| : 🗋 🚰 🛃 🛅 👗 😭 🖍 📫 🌠 🍠 🍽 🏢 🗰 📫 🗰 👘 🏹 🖤                                  | •              |          |
| ※3 ツールボックス 画面エディタ イメージリソース 文字列リソース サウンドリソース グローバルメモリ サブルーチン            | ベース画面 ポッ       | ブアップ画面   |
| ■面設定 削除 再描画 100 %                                                      | BAS00001(画面    | )        |
| ボタン A A A A A A A A A A A A A A A A A A A                              |                |          |
|                                                                        | BTN00001       |          |
|                                                                        | プロパティ          |          |
|                                                                        | 全般             | _ ^      |
| Bto 0022 Bto 0023                                                      | 部品種類           | Button   |
|                                                                        | 管理ID           | Button21 |
|                                                                        | 部品ID           | BTN00001 |
|                                                                        | 表示状態選択         | 通常       |
| Bth_0024 Bth_0023                                                      | 1327           |          |
|                                                                        | -2001<br>レイアウト |          |
| 2/195                                                                  | 横位置            | 184      |
| <u> アンキー ( ) ) ) ) ) ) ) ) )</u>                                       | 縦位置            | 88       |
|                                                                        | 「「「「」」         | 48       |
|                                                                        | 高さ             | 48       |
| 71-4                                                                   | 左マージン          | 0        |
| シンプルグラフ アレー・アレー・アレー・レイド・オーマンド・・・・・・・・・・・・・・・・・・・・・・・・・・・・・・・・・・・・      | 右マージン          | 0        |
| バーメータ サイズ 初期地画 コメント                                                    | 上マージン          | 0        |
|                                                                        | <br>下マージツ      | 0        |
|                                                                        |                |          |
|                                                                        | カラー            | -        |
|                                                                        |                | ~        |

2. ボタンのアクション設定をクリックします。ボタンを右クリックすると表示されます。

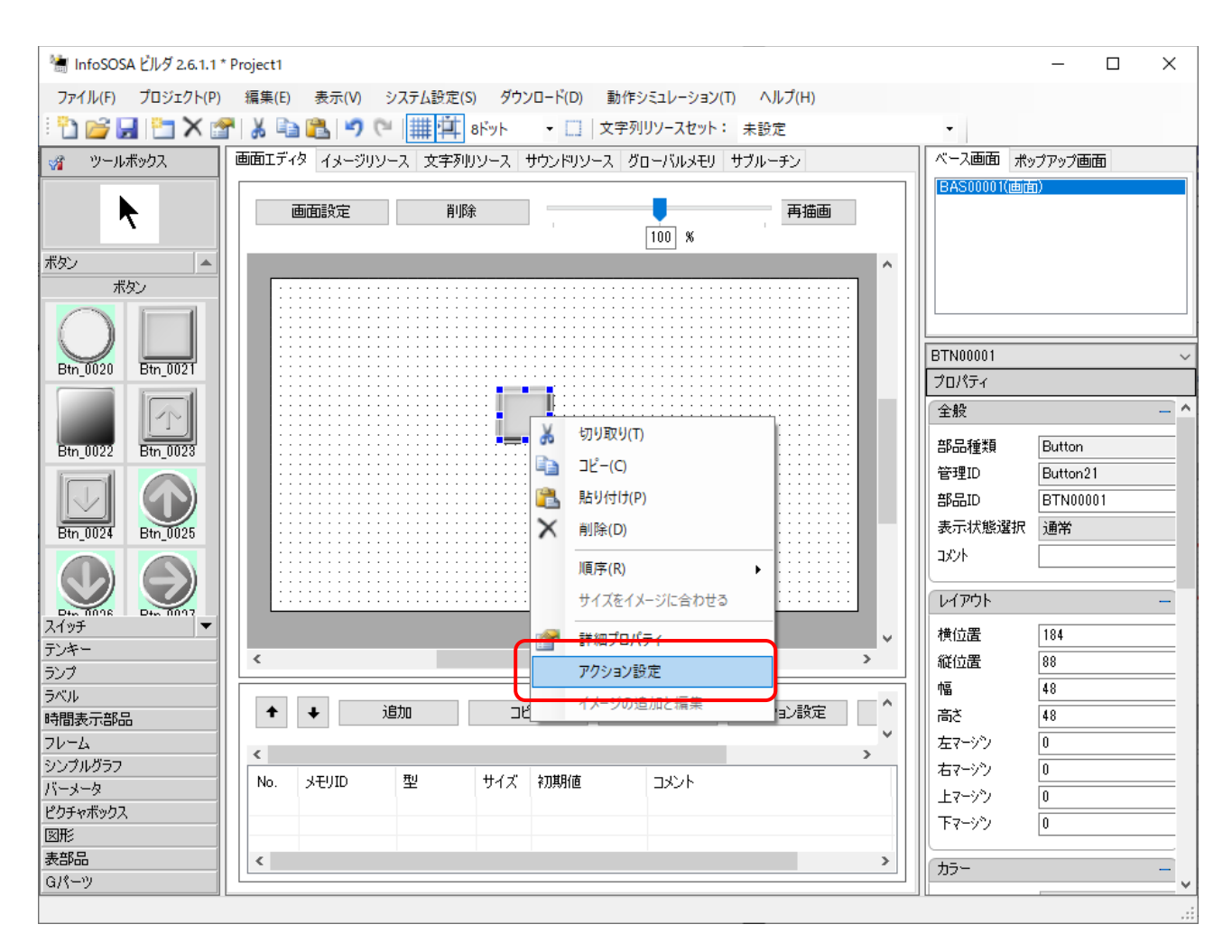

#### 3. 追加をクリックします。

| アクシ | ション設定ダイ   | アログ      |    |    |   |   |     |      |           |
|-----|-----------|----------|----|----|---|---|-----|------|-----------|
|     | ID:       | BTN00001 |    |    |   |   |     |      |           |
|     | イベント      | Press    |    | ~  |   |   |     |      |           |
|     | ActionRou | utine    |    |    |   |   |     |      |           |
|     |           |          |    |    |   |   |     |      |           |
|     |           |          |    |    |   |   |     |      |           |
|     |           |          |    |    |   |   |     |      |           |
|     |           |          |    |    |   |   |     |      |           |
|     |           |          |    |    |   |   |     |      |           |
|     |           |          |    |    |   |   |     |      |           |
|     |           |          |    |    |   |   |     |      |           |
|     |           |          |    |    |   |   |     |      |           |
|     |           |          |    |    |   |   |     |      |           |
|     | 追加        |          | 編集 | 削除 | + | + | 3Ľ- | 切り取り | 貼り付け      |
|     | ブロックへき    | 追加       |    |    |   |   |     |      | ブロックへ貼り付け |
|     |           |          |    |    |   |   |     |      |           |
|     |           |          |    |    |   |   |     | 設定   | キャンセル     |

4. アクショングループに「数値演算」、アクションに「値設定」を選択します。

| アクション追加ダイアログ                        |             |
|-------------------------------------|-------------|
| アクション<br>アクショングループ<br>アクション         | 数値演算<br>値設定 |
| パラメータ<br>メモリ種類<br>メモリID(数値型)<br>設定値 |             |

5. メモリ種類に「Modbus メモリ」メモリ ID に「REGOOOOO」設定値に「10」を入力します。

| アクション更新ダイアログ                        |                               |
|-------------------------------------|-------------------------------|
| ーアクション<br>アクショングループ<br>アクション        | 数値演算 ~<br>値設定 ~               |
| パラメータ<br>メモリ種類<br>メモリID(数値型)<br>設定値 | Modbusメモリ<br>REG00000 ~<br>10 |

上記の設定で、このボタンを押すと Modbus 機器の Modbus アドレス「00000」に 10 を 書き込みます。

このように Modbus メモリに値をセットすると、自動的に同期されます。

- ※ Modbus アドレスと機器のレジスタアドレスの対応については、お使いの Modbus 対応機器の仕様書をご確認ください。
- ※ 同じ Modbus メモリに短時間に連続で値を書き込んだ場合、負荷を軽減する為、 Modbus 機器に書き込まれるのは最終値のみになる場合があります。

4章 リファレンス

# 4.1 Modbus通信用メモリ

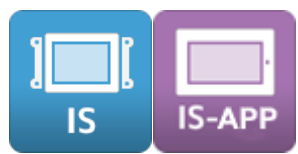

Modbus 通信用メモリは、指定したアドレスの値と双方向に自動的に同期されます。

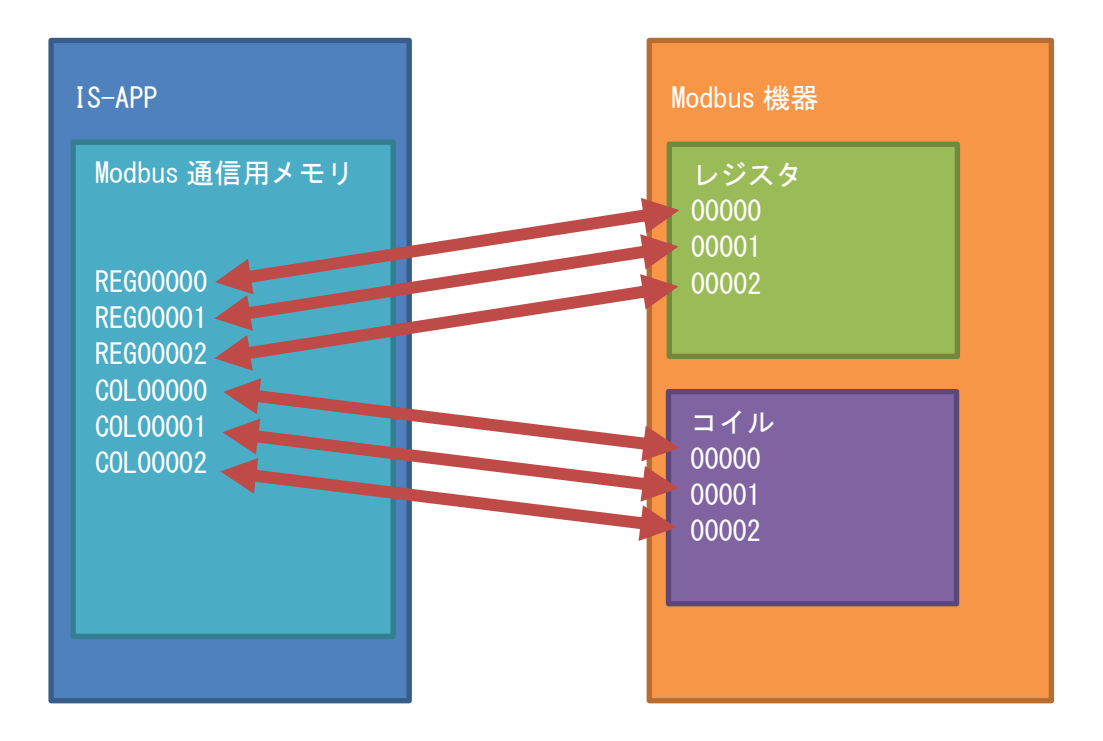

常に Modbus 機器側の値を Read しており、Modbus 通信用メモリは Modbus 機器側の指定したアドレスの値を表示します。

Modub 通信用メモリに値をアクション等で設定すると、Modbus 機器側へ値を Write します。

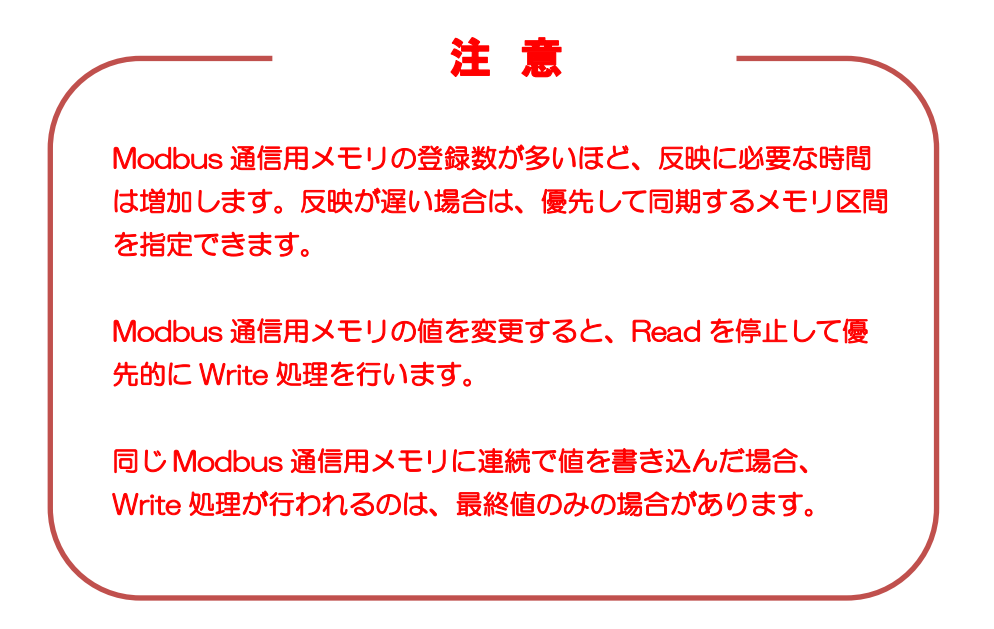

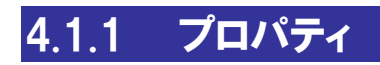

Modbus 通信用メモリのプロパティについて記載します。

| 詳細プロパティダイン | דםל      |          |      |        |
|------------|----------|----------|------|--------|
| アドレス:      | REG00000 | 型:       | ワード  | $\sim$ |
| 初期值:       |          | 符号:      | 符号なし | $\sim$ |
| 最小値:       | 0        | アンダーフロー: | 保持   | $\sim$ |
| 最大値:       | 65535    | オーバーフロー: | 保持   | $\sim$ |
|            |          | 値変化イベント: | なし   | $\sim$ |
| אלאב:      |          |          |      |        |
| アクション設定    | 定        | 設定       | *    | ゃンセル   |

| 項目   |                                                                                                    | 説明                      |        |  |  |
|------|----------------------------------------------------------------------------------------------------|-------------------------|--------|--|--|
| アドレス | 最初の3文字がREGの場合は「レジスタ」をCOIの場合は「コイル<br>を示します。<br>続く5文字がModubsアドレス(10進数)を示します。<br>このModubs機器側のアドレスの値が本メモリと同期します。 |                         |        |  |  |
|      | Modbus アトレスと機器の仕様<br>の Modbus 対応機器の仕様<br>1 アドレスは2 byte です。                                                   | 書をご確認ください。              | 851座01 |  |  |
| 型    | レジスタ(REG)の場合は、「バイト」「ワード」「ダブルワード」か<br>ら選択できます。<br>デフォルトは「ワード」です。                                              |                         |        |  |  |
|      | 型                                                                                                    | サイズ                     |        |  |  |
|      | バイト*1                                                                                                    | 1byte                   |        |  |  |
|      | ワード                                                                                                    | 2byte                   |        |  |  |
|      | ダブルワード*2                                                                                                    | 4byte                   |        |  |  |
|      | ※1<br>バイトに設定した場合は、M<br>取得します。<br>※2                                                                          | fodbus 機器の上位データ(1byte)は | 無視して   |  |  |

| 項目      |                           |                     | 説明                |               |         |
|---------|---------------------------|---------------------|-------------------|---------------|---------|
|         | ダブルワードに設定し                | た場合                 | は、次のアドレス          | を上位データ(2      | byte) と |
|         | して使用します。(タ                | ブルワ                 | ードに変更した場          | 合は、自動的に次      | のアド     |
|         | レスのメモリと統合されます)            |                     |                   |               |         |
|         |                           |                     |                   |               |         |
|         | 」イル(COI)の場合               | וג <b>,</b> וו      | こット」固定です。         | 2             |         |
|         | 开니                        |                     | サイブ               |               |         |
|         | <u>エ</u>                  | 16:+                | 912               |               |         |
|         |                           |                     |                   |               |         |
| 符号      | 取得したデータを「符                | F号あり.<br>-          | 」として表示する          | か「符号なし」と      | して表     |
|         | 示9 るかを選択しま9<br>デフォルトは「符号な | 。<br>、、(ロ           | ード)」です            |               |         |
|         |                           |                     |                   |               |         |
|         | 型                         |                     | 符号                |               |         |
|         | バイト                       |                     | 符号あり/符号           | なし            |         |
|         | ワード                       |                     | 符号あり/符号           | なし            |         |
|         | ダブルワード                    |                     | 符号あり              |               |         |
|         | ビット                       |                     | 符号なし              |               |         |
| 初期値     | 初回通信時に設定され                | た初期                 | し<br>値を Modbus 機器 | <br>器に書き込みます。 | ,       |
|         | 未設定の場合は、最初                | )IC Mod             | dbus 機器のデータ       | ヲを取得します。      |         |
|         | デフォルトは「未設定                | ごです                 | 0                 |               |         |
|         |                           |                     |                   |               |         |
| 最小値     | 対象の Modbus メモ             | リの最小                | い値が表示されます         | す。            |         |
|         | 直接編集はできません                | /。<br>。             |                   |               |         |
|         | 「型」と「符号」のノ                | ロハテ                 | ィによっ(決まり          | ます。           |         |
|         | 対象の Modbus メモ             | リの最大                | い値が表示されます         | ₫             |         |
|         | 直接編集はできません                | )<br>) <sub>0</sub> |                   | 0             |         |
|         | 「型」と「符号」のフ                | ロパテ                 | ィによって決まり          | ます。           |         |
|         |                           |                     |                   |               |         |
| アンダーフロー | 対象の Modbus メモ             | リの最小                | い値より小さな値な         | が設定された場合の     | の動作を    |
|         | 定義します。                    |                     |                   |               |         |
|         | デフォルトは「保持」                | です。                 |                   |               |         |
|         |                           |                     |                   |               |         |
|         |                           |                     |                   |               |         |
|         | 休行                        |                     | アフターフロー           | の先生する目前の      |         |
|         |                           |                     |                   | 2             |         |
|         | ループ                       |                     | 下回った値を最           | 大値から引いた値      |         |
|         |                           |                     | を対象メモリの           | 直とします。        |         |
|         |                           |                     |                   |               |         |
|         | クリップ                      |                     | 対象メモリに最           | 小値を設定しま       |         |
|         |                           |                     | す。                |               |         |
|         |                           |                     |                   |               |         |

| 項目      |                                                                 |                                                                  | 説明                                              |  |
|---------|-----------------------------------------------------------------|------------------------------------------------------------------|-------------------------------------------------|--|
| オーバーフロー | 対象の Modbus メモリの最大値より大きな値が設定された場合の動作を<br>定義します。<br>デフォルトは「保持」です。 |                                                                  |                                                 |  |
|         |                                                                 | 設定                                                               | 動作                                              |  |
|         |                                                                 | 保持                                                               | オーバーフローが発生する直前の<br>値を保持します。                     |  |
|         |                                                                 | ループ                                                              | 上回った値を最小値に足した値を<br>対象メモリの値とします。                 |  |
|         |                                                                 | クリップ                                                             | 対象メモリに最大値を設定しま<br>す。                            |  |
| 値変化イベント | 値<br>行<br>対<br>が                                                | 変化イベント(On Chang<br>えるようになります。<br>象の Modbus メモリの値だ<br>できるようになります。 | ge Value)を有効にし、アクション設定が<br>が変化した時に、任意の処理を実行すること |  |
| コメント    | 備考欄として自由にメモなどを記入できます。                                           |                                                                  |                                                 |  |

### 4.1.2 値変化イベント(On Change Value)

値変化イベントを使用すると、Modbus 機器側の値を変えることで、InfoSOSA 側でその値 に応じた処理(アクション)を実行することができます。

例えば、特定レジスタの値を変えると表示画面を値に応じた画面に遷移させることが可能で す。

対象メモリの「値変化イベント」プロパティを「あり」に設定すると「アクション設定」が可能になります。

| イベントロ     |
|-----------|
| ON_CHANGE |

| 詳細プロパティダイア | יםל      |             |       |        |
|------------|----------|-------------|-------|--------|
| アドレス:      | REG00000 | 型:          | ワード   | $\sim$ |
| 初期値:       |          | 符号 <b>:</b> | 符号なし  | $\sim$ |
| 最小値:       | 0        | アンダーフロー:    | 保持    | $\sim$ |
| 最大値:       | 65535    | オーバーフロー:    | 保持    | $\sim$ |
|            |          | 値変化イベント:    | あり    | ~      |
| אַכאָב:    |          |             |       |        |
| アクション設定    |          | 設定          | キャンセル | ,      |

| アクション設定ダ              | イアログ           |   |        |     |     |      |                            |
|-----------------------|----------------|---|--------|-----|-----|------|----------------------------|
| ID:                   | REG00000       |   |        |     |     |      |                            |
| イベント                  | On Change Valu | э | $\sim$ |     |     |      |                            |
| ActionR               | outine         |   |        |     |     |      |                            |
| <b>נפּג</b><br>ילעיםד | o هو<br>نوایی  | £ | 削除     | + + | JĽ~ | 切り取り | 貼り付け<br>ブロックへ貼り付け<br>キャンセル |

このように設定すると「REG00000」の値に応じて、表示する画面を切り替えることが可能です。

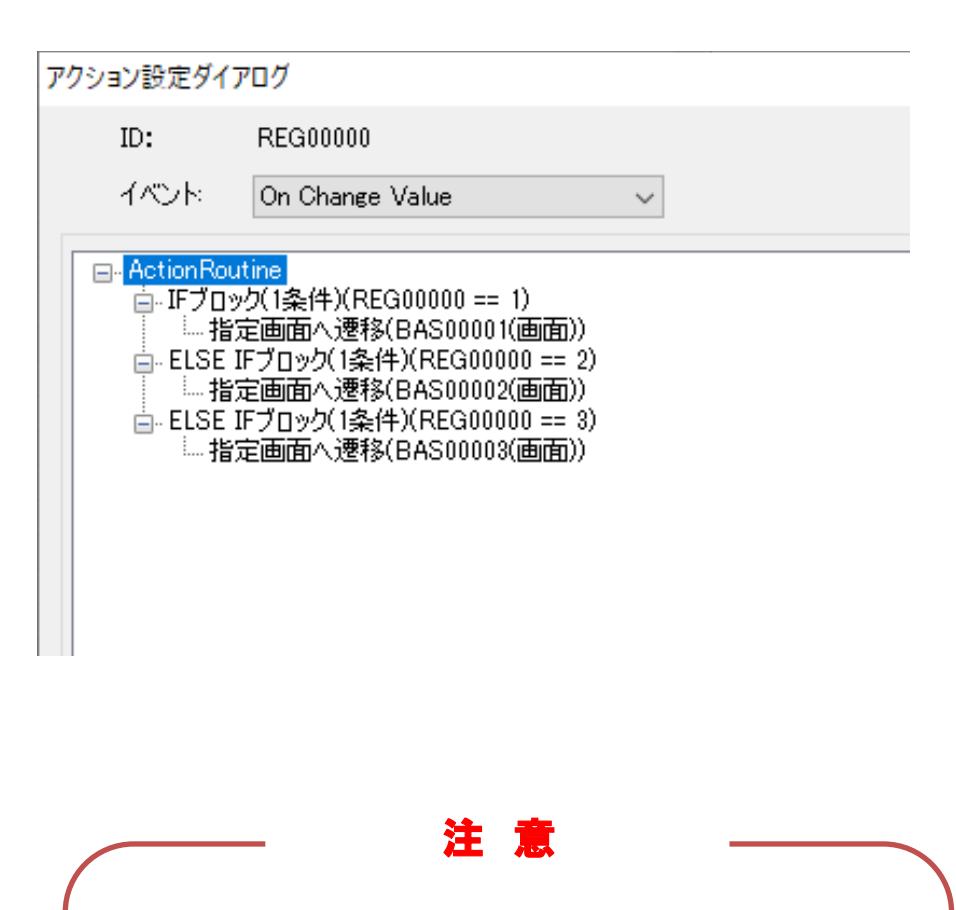

値変化イベントを設定したメモリの値を高速で変更すると、値変 化イベントが繰り返し発生し、パフォーマンスを与える可能性が ありますので、最適な変更頻度になるようにご注意ください。

値変化イベント内で、値変化イベントを設定したメモリの値を変 更する際は、循環しないようにご注意ください。

### 4.1.3 上位通信(InfoSOSA 専用プロトコル)

上位通信コマンドでも Modbus メモリヘアクセスすることが可能です。

上位通信コマンドとは、汎用の Modbus プロトコルでは無く、InfoSOSA の専用プロトコルで InfoSOSA に値を設定したり、取得したりする機能です。主にマイコンボートとの通信に使用します。

| 項目     | 值       |
|--------|---------|
| 所属ID   | @GLBMEM |
| メモリ ID | アドレス    |
| プロパティ  | VALUE   |

Modbus メモリ「REG00000」に InfoSOSA プロトコルでアクセスする為には、以下のようなコマンドになります。

### 【設定】

### PA01, @GLBMEM. REGO0000. VALUE, 50

### 【取得】

### PA02, @GLBMEM. REGO0000. VALUE

上位通信の詳細は、別紙「InfoSOSA リファレンスマニュアル」の「上位通信」の章を参照ください。

# 4.2 Modbus通信用イベント

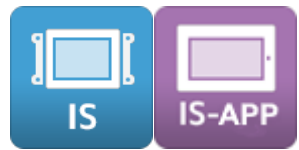

Modbus 機器通信用イベントの詳細を記載します。

「Modbus」タブの「アクション設定(グローバル)」ボタンから、Modbus 通信がタイムア ウトになった時に実行する処理(アクション)、通信が復旧した時の処理(アクション)、初 回同期が完了した時の処理(アクション)を設定できます。

| 設定(  | のインポート   | ١ <u>.</u> | 定のエクスポ | °−⊦  |     |      | Modbus通信言 | 婝 |
|------|----------|------------|--------|------|-----|------|-----------|---|
| No.  | アドレス     |            | 型      | 符号   | 初期値 | אכאב |           |   |
| 0001 | REG00000 | *          | ワード    | 符号なし |     |      |           |   |
| 0002 | REG00001 | *          | ワード    | 符号なし |     |      |           |   |
| 0003 | REG00002 | *          | ワード    | 符号なし |     |      |           |   |
| 0004 | REG00003 | *          | ワード    | 符号なし |     |      |           |   |
| 0005 | REG00004 | *          | ワード    | 符号なし |     |      |           |   |
| 0006 | REG00005 | *          | ワード    | 符号なし |     |      |           |   |
| 0007 | REG00006 | *          | ワード    | 符号なし |     |      |           |   |
| 0008 | REG00007 | *          | ワード    | 符号なし |     |      |           |   |
| 0009 | REG00008 | *          | ワード    | 符号なし |     |      |           |   |
| 0010 | REG00009 | *          | ワード    | 符号なし |     |      |           |   |
| 0011 | REG00010 | *          | ワード    | 符号なし |     |      |           |   |
|      |          |            |        |      |     |      |           |   |
|      |          |            |        |      |     |      |           |   |
|      |          |            |        |      |     |      |           |   |
|      |          |            |        |      |     |      |           |   |
|      |          |            |        |      |     |      |           |   |
|      |          |            |        |      |     |      |           |   |
|      |          |            |        |      |     |      |           |   |
|      |          |            |        |      |     |      |           |   |
|      |          |            |        |      |     |      |           |   |
|      |          |            |        |      |     |      |           |   |
|      |          |            |        |      |     |      |           |   |

### 4.2.1 Link Error

Modbus 通信が切断された時に実行する処理(アクション)を設定できます。

### [ご注意]

Modbus 機器は、InfoSOSA からコマンドを受信後 100ms 以内にレスポンスコマンドを返送してください。レスポンスコマンドが遅れると Link Error イベントが発生します。

| 1 | イベントロ    |
|---|----------|
| L | INKERROR |

| アクション設定ダイ | (דםל         |
|-----------|--------------|
| ID:       | LINKERROR    |
| イベント      | Link Error 🗸 |
| Action R  | outine       |

このように設定すると、通信エラーが発生した場合に、エラー画面を表示することが可能です。

| アクション設定ダイアログ |                                                                     |   |        |  |  |  |
|--------------|---------------------------------------------------------------------|---|--------|--|--|--|
| ID:          | LINKERROF                                                           | R |        |  |  |  |
|              | ント: Link Error                                                      |   | $\sim$ |  |  |  |
| Act          | □- Action Routine<br>… ポップアップ画面Aの表示をON(POPA0001(画面) (X=100, Y=100)) |   |        |  |  |  |
|              |                                                                     |   |        |  |  |  |
|              |                                                                     |   |        |  |  |  |
|              |                                                                     |   |        |  |  |  |

エラー内容は以下の環境変数を参照することで取得可能です。

LINK\_ERR

この環境変数にエラーコードが設定されます。

| エラーコード | プロトコル | カテゴリ   | エラー内容                                            |
|--------|-------|--------|--------------------------------------------------|
| 1001   | TCP   | 通信エラー  | TCP コネクションエラー、データ通信タイムア<br>ウト                    |
| 1002   | TCP   | 通信エラー  | TCP ヘッダ異常                                        |
| 1003   | RTU   | 通信エラー  | データ通信タイムアウト                                      |
| 1004   | RTU   | 通信エラー  | CRC エラー                                          |
| 1101   | 共通    | データエラー | Modbus 機器側からのエラーレスポンスを受信<br>ファンクションコードをサポートしていない |
| 1102   | 共通    | データエラー | Modbus 機器側からのエラーレスポンスを受信<br>指定した Modbus アドレスが範囲外 |
| 1103   | 共通    | データエラー | Modbus 機器側からのエラーレスポンスを受信<br>指定した値が範囲外            |
| 1104   | 共通    | データエラー | Modbus 機器側からのエラーレスポンスを受信<br>その他エラー               |
| 1901   | 共通    | その他エラー | RTU 通信時、指定したデバイスファイルが存在<br>しない<br>その他のエラー        |

### 4.2.2 Link Recover

「Link Error」の発生後、Modbus 通信が復旧した時に行う処理(アクション)を設定できます。

| イベントロ       |  |
|-------------|--|
| LINKRECOVER |  |

| アクション設定ダイアログ |                |  |  |  |
|--------------|----------------|--|--|--|
| ID:          | LINKRECOVER    |  |  |  |
| イベント         | Link Recover 🗸 |  |  |  |
| Action Ro    | outine         |  |  |  |

このように設定すると、通信エラーが復旧した時、エラー画面を消すことが可能です。

| アクション設定ダイアログ          |                       |  |  |  |
|-----------------------|-----------------------|--|--|--|
| ID:                   | LINKRECOVER           |  |  |  |
| イベント                  | Link Recover 🗸        |  |  |  |
| ⊟- Action Ro<br> ポップア | utine<br>ツブ画面Aの表示をOFF |  |  |  |

通信復帰後は、完了していない変更処理が実施されます。

### 4.2.3 First Sync Complete

Modbus メモリの初回同期が完了した時に行う処理(アクション)を設定できます。 Modbus メモリが1つも登録されていない場合は、本イベントは発生しません。 2回目以降の同期完了時は発生しません。

| イベントID    |  |
|-----------|--|
| FSYNCCOMP |  |

| アクション設定ダイアログ |                         |  |  |  |
|--------------|-------------------------|--|--|--|
| ID:          | FSYNCCOMP               |  |  |  |
| イベント         | First Sync Complete 🗸 🗸 |  |  |  |
| Action R     | outine                  |  |  |  |

起動時はローディング画面を表示し、読み込み完了後に自動的に最初の画面に遷移するような 設定が可能です。

| アクショ | アクション設定ダイアログ                                 |                        |  |  |  |
|------|----------------------------------------------|------------------------|--|--|--|
| I    | ID:                                          | FSYNCCOMP              |  |  |  |
|      | イベント                                         | First Sync Complete V  |  |  |  |
|      | Action Rou<br><sup>上</sup> <mark>指定</mark> 画 | utine<br>面へ速移(TOP(画面)) |  |  |  |

# 4.3 IS-APPコマンドライン引数

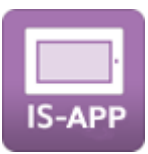

### Modbus

IS-APP の Modbus プロトコル通信機能を有効にします。 本引数で Modbus プロトコル通信機能を有効にしていない場合は、Modbus 機器との通信は 行われません。

#### 引数名

-u または --modbus

#### 書式

Modbus/TCP マスターの場合:※デフォルト -u tcp <通信先アドレス> <通信先ポート> <局番>

Modbus/RTU マスターの場合: -u rtu <デバイスファイル> <局番> <通信規格> <通信速度> <パリティ>

| パラメータ      | 内容                                                                                           |
|------------|----------------------------------------------------------------------------------------------|
| 〈通信先アドレス〉  | 通信する Modbus 機器の IP アドレスを指定します。(10 進数)<br>デフォルト:192.168.0.100                                 |
| 〈通信先ポート〉   | 通信する Modbus 機器のポート番号を指定します。(10 進数)<br>0~65535<br>デフォルト値:502                                  |
| 〈デバイスファイル〉 | シリアルポートのデバイスファイルを指定します。<br>デフォルト:SIO2 のデバイスファイルが自動設定されます<br>SIO1:/dev/com1<br>SIO2:/dev/com2 |
| 〈局番〉       | 通信する Modbus 機器の局番を指定します。(10 進数)<br>0~255<br>デフォルト:1                                          |
| 〈通信規格〉     | シリアルインタフェースの通信規格を指定します。<br>RS232C:rs232c<br>RS422:rs422<br>RS485:rs485 ※デフォルト                |

| パラメータ  | 内容                                                                                                    |
|--------|----------------------------------------------------------------------------------------------------|
| 〈通信速度〉 | 通信速度を指定します。<br>4800 : 4800bps<br>9600 : 9600bps<br>19200 : 19200bps<br>38400 : 38400bps<br>57600 : 57600bps |
|        | 115200:115200bps ※デフォルト                                                                                     |
| 〈パリティ〉 | パリティを指定します。<br>none: パリティ無し ※デフォルト<br>odd: 奇数パリティ<br>even: 偶数パリティ                                           |

#### 例:

Modbus/TCP マスターの場合:

is\_app -r /mnt/user/data -u tcp 192.168.0.100 502 1

#### Modbus/RTU マスターの場合:

is\_app -r /mnt/user/data -u rtu /dev/com2 1 rs485 115200 none

### デフォルト値

省略した場合は以下の設定になります。

| パラメータ | 内容 |
|-------|----|
| 有効/無効 | 無効 |

## 4.4 Modbus設定ファイル

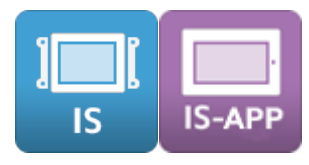

### 4.4.1 csv 形式 (個別設定)

エクスポートすると csv 形式で保存されます。 Modbus メモリの設定を個別に設定できます。

#### サンプル:

| ;ModbusType, ReadMaxNum, WriteMaxNum                                        |
|-----------------------------------------------------------------------------|
| RegisterMaxData, 16, 16                                                     |
| CoilMaxData, 16, 16                                                         |
| ;PriorityAddress, StartAddress, EndAddress                                  |
| PriorityRegister,0,1                                                        |
| PriorityCoil, 0, 1                                                          |
| ;NormalAddress,WaitTime                                                     |
| Normal Common, 100                                                          |
| ;ModbusType,Address,DataType,InitialValue,Signed,UnderFlow,OverFlow,Comment |
| Register, 00000, Byte, 10, Unsigned, Retention, Retention, 状態 1             |
| Register,00001,Word,,Unsigned,Loop,Loop,温度                                  |
| Register,00002,DWord,,Signed,Clip,Clip,回転数                                  |
| Coil, 00000, Bit, 1, Unsigned, Retention, Retention, スタート                   |
| Coil,00001,Bit,,Unsigned,Retention,Retention,状態2                            |
| Coil,00002,Bit,,Unsigned,Retention,Retention,緊急停止                           |
| ※セミコロンから始まる行はコメント行になります。                                                    |
| ※文字コードは UTF-8 になります。                                                        |

### 1 行目(最大データ数設定・レジスタ)

| パラメータ       | 值                            | 説明                                                                                                    |
|-------------|------------------------------|----------------------------------------------------------------------------------------------------|
| ModbusType  | RegisterMaxData              | 固定值                                                                                                    |
| ReadMaxNum  | 1~<br>接続する Modbus 機<br>器の最大値 | 1回の読込処理で読込可能な最大のレジスタ数を<br>10進数で記載します。<br>値を増やすほどパフォーマンスは向上しますが、接<br>続する Modbus 機器側の最大値を超えると通信が<br>行えなくなります。 |
| WriteMaxNum | 1〜<br>接続する Modbus 機<br>器の最大値 | 1回の書込処理で書込可能な最大のレジスタ数を<br>10進数で記載します。<br>値を増やすほどパフォーマンスは向上しますが、接<br>続する Modbus 機器側の最大値を超えると通信が<br>行えなくなります。 |

| パラメータ | 值 | 説明 |
|-------|---|----|
|       |   |    |

### 2行目(最大データ数設定・コイル)

| パラメータ       | 值                            | 説明                                                                                                    |
|-------------|------------------------------|----------------------------------------------------------------------------------------------------|
| ModbusType  | CoilMaxData                  | 固定值                                                                                                    |
| ReadMaxNum  | 1〜<br>接続する Modbus 機<br>器の最大値 | 1回の読込処理で読込可能な最大のコイル数を10<br>進数で記載します。<br>値を増やすほどパフォーマンスは向上しますが、接<br>続する Modbus 機器側の最大値を超えると通信が<br>行えなくなります。 |
| WriteMaxNum | 1~<br>接続する Modbus 機<br>器の最大値 | 1回の書込処理で書込可能な最大のコイル数を10<br>進数で記載します。<br>値を増やすほどパフォーマンスは向上しますが、接<br>続する Modbus 機器側の最大値を超えると通信が<br>行えなくなります。 |

#### 3行目(優先区間設定・レジスタ)

| パラメータ           | 值                | 説明                                 |  |
|-----------------|------------------|------------------------------------|--|
| PriorityAddress | PriorityRegister | 固定值                                |  |
| StartAddress    | 6 行目以降で登録する      | 優先区間に設定するレジスタの開始アドレスと終了            |  |
|                 | レジスタのアドレス範       | アドレスを記載します。                        |  |
| EndAddress      | 囲の値              | 値は StartAddress≦EndAddress である必要が  |  |
|                 |                  | あります。                              |  |
|                 |                  | StartAddress と EndAddress を両方入力しない |  |
|                 |                  | 場合は、レジスタは全て通常区間になります。              |  |

### 4行目(優先区間設定・コイル)

| パラメータ           | 值            | 説明                                                         |  |
|-----------------|--------------|------------------------------------------------------------|--|
| PriorityAddress | PriorityCoil | 固定值                                                        |  |
| StartAddress    | 6 行目以降で登録する  | 優先区間に設定するコイルの開始アドレスと終了ア                                    |  |
| EndAddress      | の値           | 目 トレスを記載します。<br>値は StartAddress≦EndAddress である必要が<br>あります。 |  |
|                 |              | StartAddress と EndAddress を両方入力しない<br>場合は、コイルは全て通常区間になります。 |  |

### 5行目(通常区間設定・レジスタ/コイル共通)

| パラメータ         | 值            | 説明                                                                                                    |
|---------------|--------------|----------------------------------------------------------------------------------------------------|
| NormalAddress | NormalCommon | 固定值                                                                                                    |
| WaitTime      | 1~3599999    | 通常区間の待機時間を記載します。単位はミリ秒です。※本設定は同期時間ではございません。実際の<br>同期時間は、通常区間に設定したメモリの数に比例<br>します。(待機時間経過に読み込みを開始するた<br>め、設定値以上になります) |

### 6 行目以降(Modbus メモリ設定)

| 值                            | 説明                                                                                     |                                                                                                    |
|------------------------------|----------------------------------------------------------------------------------------|----------------------------------------------------------------------------------------------------|
| Register<br>Coil             | レジスタ用通信メモリを作成する場合は<br>「Register」と定義してください。                                             |                                                                                                    |
|                              | 「Register」と定義した場<br>対する通信は以下のファン<br>す。<br>Bead:0x03 Write:0x10                         | 合は、Modbus 機器に<br>クションコードで行いま                                                                                                    |
|                              | コイル用通信メモリを作成<br>「Coil」と定義してくださ                                                         | する場合は<br>い。                                                                                                    |
|                              | 「Coil」と定義した場合は、<br>る通信は以下のファンクシ<br><u>Read:OxO1 Write:OxOF</u>                         | 、Modbus 機器に対す<br>ョンコードで行います。                                                                                                    |
| O〜<br>接続する Modbus 機<br>器の最大値 | このメモリの同期する Modbus アドレスを 10 進<br>数で記載します。                                               |                                                                                                    |
| Byte<br>Word<br>DWord        | ModbusType が「Register」の場合は、「Byte<br>」「Word」「DWord」から選択できます。                            |                                                                                                    |
| Bit                          | 型                                                                                      | サイズ                                                                                                    |
|                              | Byte <sup>%1</sup>                                                                     | 1byte                                                                                                    |
|                              | Word                                                                                   | 2byte                                                                                                    |
|                              | DWord <sup>*2</sup>                                                                    | 4byte                                                                                                    |
|                              | ※1<br>Byte に設定した場合は、M<br>タ(1byte)は無視して取得し<br>※2                                        | Aodbus 機器の上位デー<br>Jます。                                                                                                    |
|                              | IU<br>Register<br>Coil<br>0~<br>接続する Modbus 機<br>器の最大値<br>Byte<br>Word<br>DWord<br>Bit | 12のでRegisterレジス夕用通信メモリを作<br>「Register」と定義してくCol「Register」と定義した場<br>対する通信は以下のファン<br>す。<br>Read:OxO3 WriteOx10コイル用通信メモリを作成<br>「Coil」と定義してください「Coil」と定義した場合は、<br>る通信は以下のファンクジ<br>Read:OxO1 WriteOxOFO~このメモリの同期する Mod<br>数で記載します。ByteModbus Type が「Register<br>」「Word」「DWord」が<br>DWordBit型<br>Byte*1<br>Word<br>DWord*2Bit2Wordジャで記載します。Wordシャで<br>アンクジ<br>アンクジ<br>Read:OxO1 WriteOxOFBit2000<br>アンクジ<br>アンクジ<br>Paddita<br>アンクジ<br>アンクジ<br>アンクジ<br>アンクジ<br>Paddita<br>アンクジ<br>Paddita<br>Paddita<br>Paddita<br>Paddita<br>Paddita<br>Paddita<br>Paddita<br> |

| パラメータ        | 值                       | 説明                                                                                                    |                                      |
|--------------|-------------------------|----------------------------------------------------------------------------------------------------|--------------------------------------|
|              |                         | DWord に設定した場合は、次のアドレスを上位<br>データ(2byte)として使用します。(次のアドレ<br>スは使用できません)<br>ModbusType が「Coil」の場合は、「Bit」固定で<br>す。 |                                      |
|              |                         |                                                                                                    |                                      |
|              |                         |                                                                                                    |                                      |
|              |                         | <b>7</b> 1                                                                                                   | サイブ                                  |
|              |                         | Bit                                                                                                    | 1bit                                 |
|              |                         |                                                                                                    |                                      |
| InitialValue | DataType で指定した<br>型の範囲内 | このメモリの初期値を設定します。<br>初期値を設定した場合、初回通信時に設定された初期値を Modbus 機器に書き込みます。<br>未設定の場合は、最初に Modbus 機器のデータを<br>取得します。     |                                      |
| Signed       | Unsigned<br>Signed      | 取得したデータを「符号あり(Signed)」として表示するか「符号なし(Unsigned)」として表示するかを選択します。                                                |                                      |
|              |                         | 型                                                                                                    | 符号                                   |
|              |                         | Byte                                                                                                    | Signed/Unsigned                      |
|              |                         | Word                                                                                                    | Signed/Unsigned                      |
|              |                         | DWord                                                                                                    | Signed                               |
|              |                         | Bit                                                                                                    | Unsigned                             |
| UnderFlow    | Retention               | このメモリの最小値よ                                                                                                   | り小さな値が設定された場合                        |
|              | Loop<br>Clip            | の動作を定義します。                                                                                                   |                                      |
|              |                         | 設定                                                                                                    | 動作                                   |
|              |                         | Retention                                                                                                    | アンダーフローが発生す<br>る直前の値を保持しま<br>す。      |
|              |                         | Loop                                                                                                    | 下回った値を最大値から<br>引いた値を対象メモリの<br>値とします。 |
|              |                         | Clip                                                                                                    | 対象メモリに最小値を設定します。                     |
|              |                         |                                                                                                    | 1                                    |

| パラメータ                              | 值        |          | 语                                     | 胡                               |
|------------------------------------|----------|----------|---------------------------------------|---------------------------------|
| OverFlow Retention<br>Loop<br>Clip |          | この<br>の動 | このメモリの最大値より大きな値が設定された場合<br>D動作を定義します。 |                                 |
|                                    |          |          | 設定                                    | 動作                              |
|                                    |          |          | Retention                             | オーバーフローが発生す<br>る直前の値を保持しま<br>す。 |
|                                    |          | Loop     | 上回った値を最小値に足<br>した値を対象メモリの値<br>とします。   |                                 |
|                                    |          |          | Clip                                  | 対象メモリに最大値を設<br>定します。            |
| Comment                            | 256 文字以内 | この       | )メモリに対しての説<br>きます。文字コードは              | 明を自由に記述することが<br>UTF-8 になります。    |

### 4.4.2 ini 形式 (一括設定)

インポート専用の形式です。複数の Modbus メモリをまとめて登録できます。

ini 形式で登録した Modbus メモリの初期値は以下のデフォルト値で登録されます。

| 項目      | 値    |
|---------|------|
| 型       | ワード  |
| 符号      | 符号なし |
| 初期値     | 未設定  |
| アンダーフロー | 保持   |
| オーバーフロー | 保持   |
| 優先区間設定  | 無し   |

#### サンプル:

| ;Section definition    |
|------------------------|
| [Section]              |
| SectionNum=3           |
| SectionName1=Register1 |
| SectionName2=Register2 |
| SectionName3=Coil1     |
|                        |
| ;Section1(Register)    |
| [Register1]            |
| Address=0, 10          |
| MaxWriteData=16        |
| MaxReadData=16         |
|                        |
| ;Section2(Register)    |
| [Register2]            |
| Address=30, 40         |
|                        |
| ;Section3(Coil)        |
| [Coil1]                |
| Address=0, 15          |
| MaxWriteData=16        |
| MaxReadData=16         |
|                        |

※セミコロンから始まる行はコメント行になります。

### [Section]

| 1~                   | カクションの総約など完します                                                                                    |
|----------------------|---------------------------------------------------------------------------------------------------|
|                      | セクションの総数を指定しより。<br>セクションを追加、削除する場合は、この値<br>を修正してください。                                             |
| Register1~<br>Coil1~ | セクション名を定義します。                                                                                     |
|                      | レジスタ用通信メモリを作成する場合は                                                                                |
| 添字は1から連番で            | 「Register」と定義してください。                                                                              |
| 記述してください             |                                                                                                   |
| 例:                   | 「Register」と定義した場合は、Modbus                                                                         |
| Register1            | 機器に対する通信は以下のファンクション                                                                               |
| Register2            | コードで行います。                                                                                         |
| Coil1                | Read:0x03 Write:0x10                                                                              |
| Coil2                |                                                                                                   |
|                      | コイル用通信メモリを作成する場合は                                                                                 |
|                      | 「Coil」と定義してください。                                                                                  |
|                      | 「Coil」と定義した場合は、Modbus 機器<br>に対する通信は以下のファンクションコード<br>で行います。<br><u>Read:OxO1 Write:OxOF</u>         |
|                      | Register1~<br>Coil1~<br>添字は 1 から連番で<br>記述してください<br>例:<br>Register1<br>Register2<br>Coil1<br>Coil2 |

### [Register1]

| パラメータ        | 值                                        | 説明                                                                                                    |
|--------------|------------------------------------------|----------------------------------------------------------------------------------------------------|
| Address      | [開始 Modbus アド<br>レス],[終了 Modbus<br>アドレス] | 登録するレジスタの開始 Modbus アドレ<br>ス、終了 Modbus アドレスを 10 進数で記<br>載します。<br>※登録可能な Modbus 機器との通信用メモ<br>リ(レジスタ、コイル合計)はグローバルメ<br>モリと合わせて最大 2000 個になります。 |
| MaxWriteData | 1〜<br>接続する Modbus 機<br>器の最大値             | 1回の書込処理で書込可能な最大のレジスタ<br>数を10進数で記載します。<br>値を増やすほどパフォーマンスは向上します<br>が、接続する Modbus 機器側の最大値を超<br>えると通信が行えなくなります。                               |

| パラメータ       | 值             | 説明                      |
|-------------|---------------|-------------------------|
| MaxReadData | 1~            | 1回の読込処理で読込可能な最大のレジスタ    |
|             | 接続する Modbus 機 | 数を 10 進数で記載します。         |
|             | 器の最大値         | 値を増やすほどパフォーマンスは向上します    |
|             |               | が、接続する Modbus 機器側の最大値を超 |
|             |               | えると通信が行えなくなります。         |
|             |               |                         |

### [Register2]

| パラメータ   | 值    | 説明                                                                                              |
|---------|------|-------------------------------------------------------------------------------------------------|
| Address | 0,10 | 登録する Modbus アドレスが連続していな<br>い場合は、別セクションとして記述してくだ<br>さい。                                          |
|         |      | 「Register」の MaxWriteData と<br>MaxReadData は[Register1]のセクショ<br>ンで設定していますので、2つ目のセクショ<br>ンでは不要です。 |
|         |      | ※登録可能な Modbus 機器との通信用メモ<br>リ(レジスタ、コイル合計)はグローバルメ<br>モリと合わせて最大 2000 個になります                        |

### [Coil1]

| パラメータ        | 値              | 説明                                              |
|--------------|----------------|-------------------------------------------------|
| Address      | [開始 Modbus アド  | 登録するコイルの開始 Modbus アドレス、                         |
|              | レス],[終了 Modbus | 終了 Modbus アドレスを 10 進数で記載し                       |
|              | アドレス」          | ます。                                             |
|              |                | ※登録可能な Modbus 機器との通信用メモ                         |
|              |                | 、豆ぷう能な Modbus 感品との通信パイト<br>リ(レジスタ、コイル合計)はグローバルメ |
|              |                | モリと合わせて最大 2000 個になります                           |
|              |                |                                                 |
| MaxWriteData | 1~             | 1回の書込処理で書込可能な最大のコイル数                            |
|              | 接続する Modbus 機  | を10進数で記載します。                                    |
|              | 器の最大値          | 値を増やすほどパフォーマンスは向上します                            |
|              |                | が、接続する Modbus 機器側の最大値を超                         |
|              |                | えると通信が行えなくなります。                                 |
|              |                |                                                 |
| MaxReadData  | 1~             | 1回の読込処理で読込可能な最大のコイル数                            |
|              | 接続する Modbus 機  | を10進数で記載します。                                    |
|              | 器の最大値          | 値を増やすほどパフォーマンスは向上します                            |
|              |                | が、接続する Modbus 機器側の最大値を超                         |
|              |                | えると通信が行えなくなります。                                 |
|              |                |                                                 |

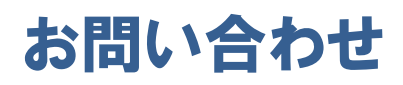

本書に関するお問い合わせは、下記へお願い致します。

### <u>お電話でのお問い合わせ</u> 留 06-6147-6645

株式会社ディ・エム・シー 大阪技術センター 受付時間:平日 9:00~17:00 ※土日・祝祭日・年末年始を除く

<u>メールでのお問い合わせ</u> お問い合わせフォームで受け付けています。下記からご連絡ください。 Www. dush. co. jp/contact/

<u>よくあるご質問と回答集</u> www.dush.co.jp/support/faq/

2023 年 12 月 第 10 版 発行所 株式会社ディ・エム・シー 〒108-0074 東京都港区高輪 2-18-10 高輪泉岳寺駅前ビル 11F TEL:(03)-6721-6731(代 FAX:(03)-6721-6732 URL:https://www.dush.co.jp/ 本製品及び本書は著作権法によって保護されていますので、無断で複写、複製、転載、改変する事は禁じられています。